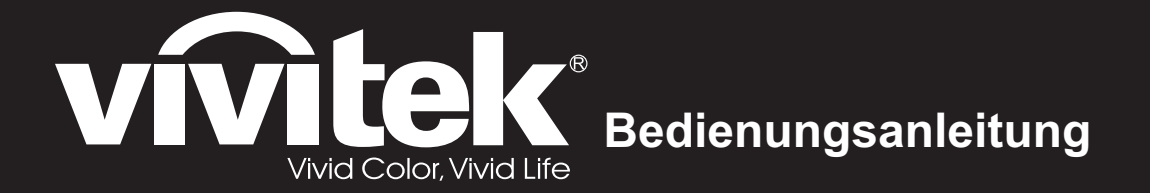

# DX761Z-UST DW763Z-UST DH765Z-UST Series

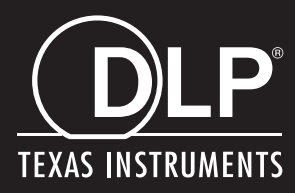

# **FCC-Hinweis**

Dieses Gerät wurde getestet und als mit den Grenzwerten für Digitalgeräte der Klasse B gemäß Teil 15 der FCC-Regularien übereinstimmend befunden. Diese Grenzwerte wurden geschaffen, um angemessenen Schutz gegen Störungen beim Betrieb in Wohngebieten zu gewährleisten. Dieses Gerät erzeugt, verwendet und kann Hochfrequenzenergie abstrahlen und kann - falls nicht in Übereinstimmung mit den Bedienungsanweisungen installiert und verwendet - Störungen der Funkkommunikation verursachen. Allerdings ist nicht garantiert, dass es in bestimmten Einrichtungen nicht doch zu Störungen kommen kann. Falls diese Ausrüstung Störungen des Radio- oder Fernsehempfangs verursachen sollte, was leicht durch Aus- und Einschalten der Ausrüstung herausgefunden werden kann, wird dem Anwender empfohlen, die Störung durch eine oder mehrere der folgenden Maßnahmen zu beseitigen:

- Neuausrichtung oder Neuplatzierung der Empfangsantenne(n)
- · Vergrößern des Abstands zwischen Gerät und Empfänger
- Anschluss des Gerätes an einen vom Stromkreis des Empfängers getrennten Stromkreis
- Hinzuziehen des Händlers oder eines erfahrenen Radio-/Fernsehtechnikers.

Dieses Gerät erfüllt Teil 15 der FCC-Regularien. Der Betrieb unterliegt den folgenden beiden Bedingungen:

- 1. Dieses Gerät darf keine Funkstörungen verursachen, und
- 2. Dieses Gerät muss jegliche empfangenen Funkstörungen hinnehmen, einschließlich Störungen, die zu unbeabsichtigtem Betrieb führen können.

# Sicherheitshinweise

Lesen Sie die gesamte Anleitung gründlich durch, bevor Sie Ihren Projektor bedienen. Bewahren Sie die Anleitung auf, damit Sie später darin nachlesen können.

1. Anleitung lesen

Sämtliche Sicherheits- und Bedienungshinweise sollten gründlich gelesen werden, bevor Sie mit dem Gerät arbeiten.

- 2. Hinweise und Warnungen Halten Sie sich an sämtliche Hinweise und Warnungen in der Anleitung und eventuell am Gerät selbst.
- 3. Reinigung

Ziehen Sie grundsätzlich den Netzstecker, bevor Sie das Gerät reinigen. Reinigen Sie das Projektorgehäuse mit einem leicht angefeuchteten Tuch. Verzichten Sie auf Flüssig- und Sprühreiniger.

4. Zubehör

Stellen Sie das Gerät nicht auf instabile Unterlagen wie Wagen, Ständer oder Tische. Das Gerät kann herunterfallen und schwer beschädigt werden. Bewahren Sie Verpackungsmaterialien aus Kunststoff (Verpackung von Projektor, Zubehör und zusätzlichen Teilen) außerhalb der Reichweite von Kindern auf; es besteht Erstickungsgefahr, wenn Kinder mit solchen Materialien spielen. Geben Sie besonders gut acht, wenn sich Kleinkinder in der Nähe befinden.

5. Belüftung

Am Projektor finden Sie verschiedene Belüftungsöffnungen: Lufteinlässe und Luftauslässe.

Blockieren Sie diese Öffnungen nicht, stellen Sie nichts in die Nähe dieser Öffnungen. Andernfalls kann es zu einem Wärmestau kommen, der Bildstörungen oder Beschädigungen des Projektors verursacht.

6. Stromversorgung

Überzeugen Sie sich davon, dass die Betriebsspannung des Gerätes mit der Spannung Ihrer örtlichen Stromversorgung übereinstimmt.

7. Wartungsarbeiten

Versuchen Sie nicht, den Projektor selbst zu reparieren oder zu warten. Wenden Sie sich im Problemfall mit einer Reparaturanfrage an einen qualifizierten Fachmann.

8. Ersatzteile

Wenn Ersatzteile gebraucht werden, achten Sie darauf, ausschließlich vom Hersteller empfohlene Ersatzteile zu verwenden. Nicht zugelassene Ersatzteile können zu Bränden, Stromschlägen und weiteren Gefährdungen führen.

9. Kondenswasser

Schalten Sie den Projektor niemals ein, wenn er gerade von einem kühlen Ort an eine warme Stelle gebracht wurde. Wenn der Projektor solchen Temperaturschwankungen ausgesetzt wurde, kann sich Feuchtigkeit am Objektiv und an empfindlichen inneren Teilen niederschlagen. Damit das Gerät nicht beschädigt wird, schalten Sie die Projektor frühestens nach 2 Stunden ein, wenn er solchen Temperaturschwankungen ausgesetzt wurde.

# Hinweise zum Netzkabel

Das Netzkabel muss an die Belange des Landes angepasst sein, in dem der Projektor genutzt wird. Bitte vergleichen Sie Ihren Netzstecker mit den nachstehenden Abbildungen und überzeugen Sie sich davon, dass Sie das richtige Netzkabel verwenden. Falls der Stecker des mitgelieferten Netzkabels nicht Ihre Steckdosen passen sollte, wenden Sie sich bitte an Ihren Händler. Ihr Projektor ist mit einem Netzstecker mit Schutzerde ausgestattet; einem so genannten Schukostecker. Nutzen Sie in jedem Fall eine dazu passende Steckdose. Versuchen Sie niemals, den Sicherheitsvorteil, den Ihnen ein Schukostecker bietet, auszuhebeln. Wir möchten Ihnen warm ans Herz legen, auch angeschlossene Videogeräte über einen Schukostecker mit Spannung zu versorgen, sofern dies möglich ist. Dies dient ebenfalls Ihrer Sicherheit und kann sich darüber hinaus positiv auf die Signalqualität auswirken.

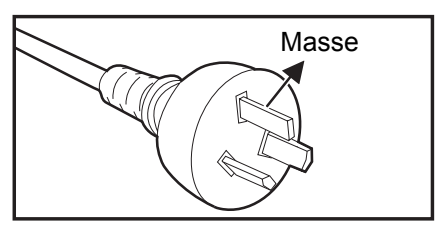

Australien und chinesisches Festland

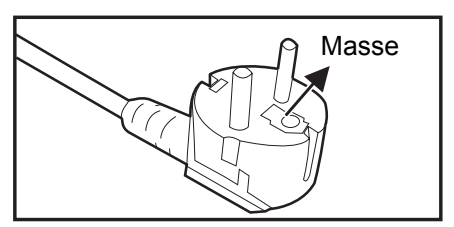

Kontinentaleuropa

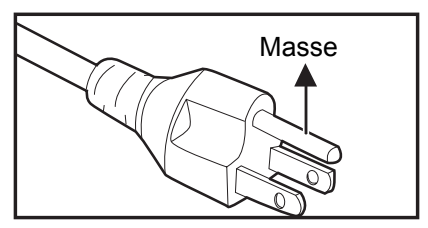

Kanada und USA

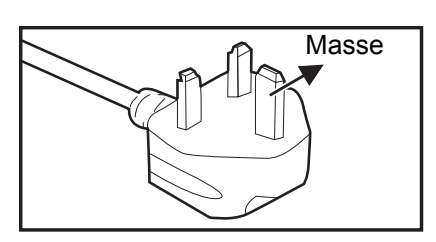

Großbritannien

# Inhalt

| Einleitung                             | 5  |
|----------------------------------------|----|
| Projektormerkmale                      | 5  |
| Lieferumfang                           | 6  |
| Produktübersicht                       | 7  |
| Aufstellung                            | 11 |
| An Projektor anschließen               | 11 |
| Projektor ein- und ausschalten         | 13 |
| Projektionshöhe einstellen             | 14 |
| Projektorfokus anpassen                | 14 |
| Projizierte Bildgröße einstellen       | 15 |
| Bedienelemente                         | 17 |
| Bedienfeld und Fernbedienung           | 17 |
| Projektor sichern                      | 23 |
| Bedientasten sperren                   | 24 |
| Präsentations-Timer einstellen         | 25 |
| Projektor im Bereitschaftsmodus nutzen | 26 |
| Klang anpassen                         | 26 |
| OSD-Menüs                              |    |
|                                        |    |
|                                        |    |
| Wartung                                | 50 |
| Projektorgehäuse reinigen              | 50 |
| Technische Daten                       | 51 |
| Abmessungen                            | 52 |
| Deckenmontage                          | 52 |
| Anhang                                 | 53 |
| LED-Meldungen                          | 53 |
| Kompatibilitätsmodi                    | 54 |
| Problemlösung                          | 58 |
| RS-232-Befehle und Konfiguration       | 59 |

# Einleitung

# Projektormerkmale

Ihr Projektor arbeitet mit einer optischen Hochleistungs-Engine und bietet ein benutzerfreundliches Design, das sowohl zuverlässig funktioniert als auch leicht zu bedienen ist.

Ihr Projektor weist folgende Merkmale auf:

- Laser-Phosphor-Lichtquelle muss nicht ausgewechselt werden
- UST- (Ultra-Short Throw) Projektionsobjektiv sorgt für große Bilder bei geringem Projektionsabstand
- 2 x HDMI-Eingang
- 2D-Trapezkorrektur dient der einfachen Korrektur horizontaler und vertikaler Trapezverzerrungen
- Eckenanpassung ermöglicht die Anpassung der vier Ecken des projizierten Bildes
- Die Energiesparfunktion reduziert den Stromverbrauch der Leuchte um bis zu 30 %, wenn eine bestimmte Zeit lang kein Eingangssignal erkannt wurde.
- Präsentationstimer zur besseren Zeitsteuerung bei Präsentationen
- Unterstützt Blu-ray-3D-Funktion
- Wählbare Schnellabschaltfunktion
- Farbverwaltung ermöglicht die gewünschte Farbeinstellung
- Wandfarbenkorrektur mit verschiedenen Vorgabefarben zur Projektion auf unterschiedlich gefärbten Oberflächen
- Schneller automatischer Suchlauf zur flotten Erkennung der jeweiligen Signalquelle
- HDMI-CEC- (Consumer Electronics Control) Funktion ermöglicht synchronisierte Ein-/Abschaltung zwischen Projektor und einem CEC-kompatiblen DVD-Player, der mit dem HDMI-Eingang des Projektors verbunden ist

#### C Hinweis

- Die Angaben in dieser Anleitung können ohne Vorankündigung geändert werden.
- Reproduktion, Übertragung und Vervielfältigung dieses Dokumentes ganz oder teilweise – ist nur mit ausdrücklicher schriftlicher Genehmigung gestattet.

# Lieferumfang

Achten Sie beim Auspacken Ihres Projektors darauf, dass all diese Komponenten mitgeliefert wurden:

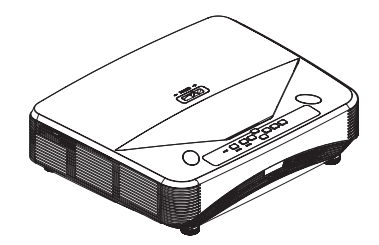

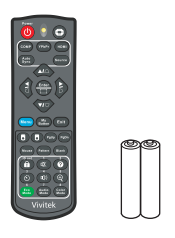

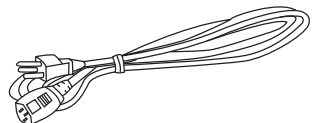

Projektor

Infrarot-Fernbedienung & Batterien (2 x AAA)

Netzkabel

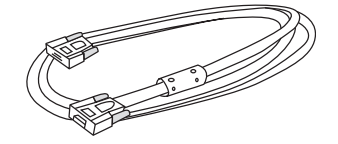

VGA-Kabel (D-Sub-zu-D-Sub)

Anleitung auf CD

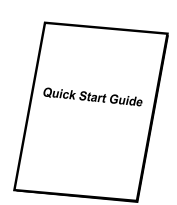

Schnellstartanleitung

#### C Hinweis

- Bitte wenden Sie sich sofort an Ihren Händler, falls etwas fehlen oder beschädigt sein sollte oder das Gerät nicht auf Anhieb funktioniert.
- Damit das Gerät bestens geschützt wird, bewahren Sie bitte den Originalkarton und das Verpackungsmaterial auf; so können Sie das Gerät wieder wie bei der Auslieferung verpacken, wenn Sie es einmal versenden möchten.

# Produktübersicht Überblick über den Projektor

Frontansicht und Draufsicht

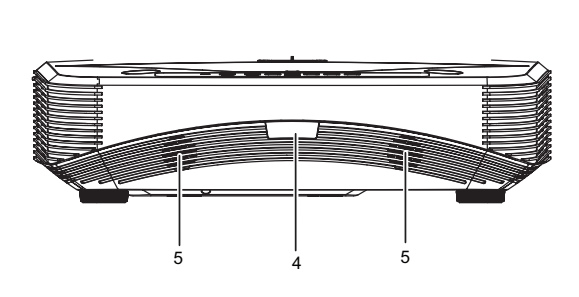

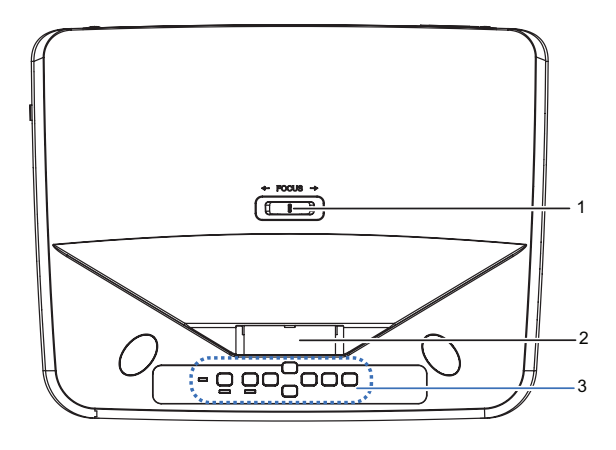

- 1. Fokusschalter
- 3. Bedienfeld
- 5. Lautsprecher

#### **Unter- und Seitenansicht**

- 2. Objektiv
- 4. IR-Fernbedienungssensor

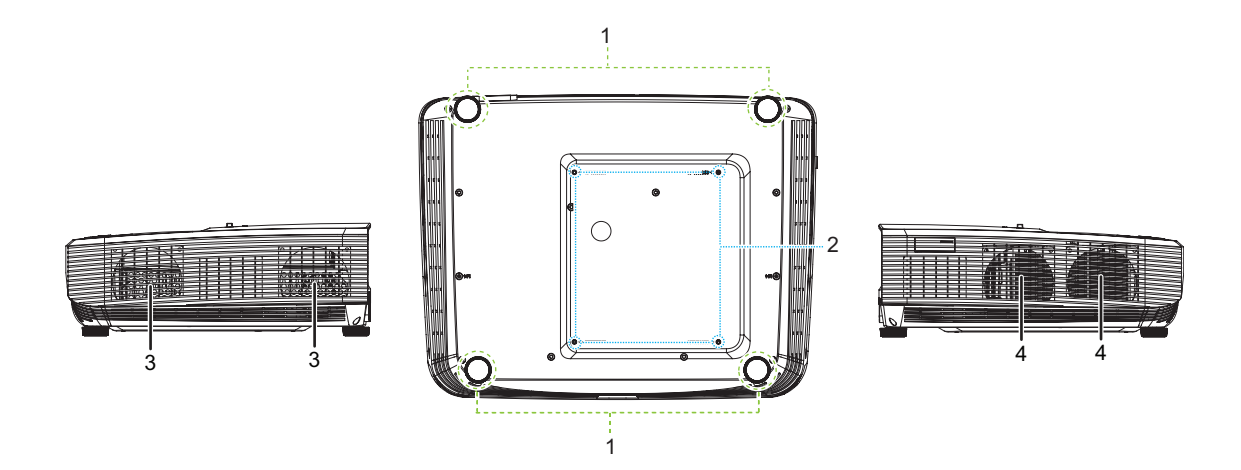

- 1. Einstellbare Füße
- 3. Belüftungsöffnungen (Abluft)
- 2. Deckenmontagebohrungen
- 4. Belüftungsöffnungen (Zuluft)

#### Rückansicht

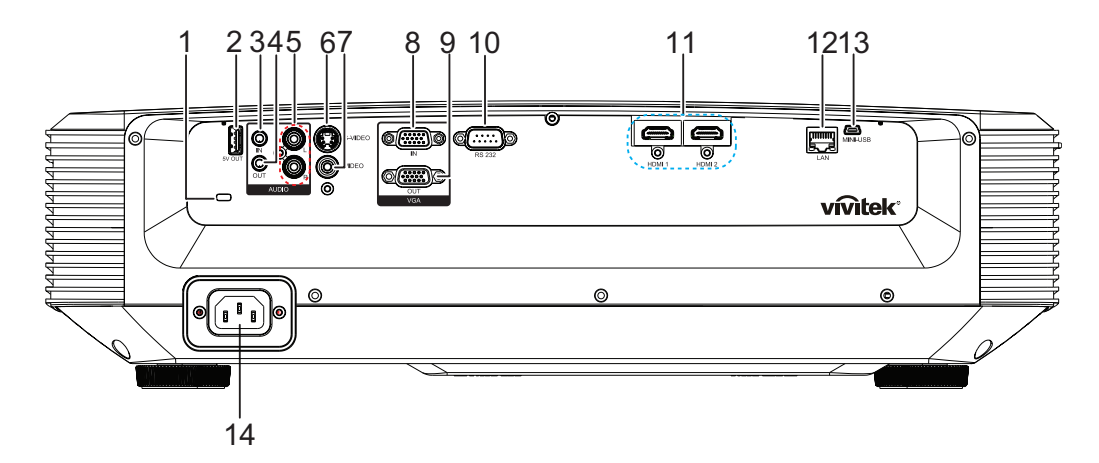

- 1. Steckplatz für Kensington-Schloss (Diebstahlschutz)
- 3. Audioeingang
- 5. Audioeingang (L/R)
- 7. Videoeingang
- 9. RGB-Signalausgang
- 11. HDMI-1-/HDMI-2-Eingang
- 13. Mini-USB-Anschluss für Service

- 2. Ausgabe von 5 V zum Aufladen
- 4. Audioausgang
- 6. S-Video-Eingang
- 8. RGB- (PC)/Component-Video-(YPbPr) Signaleingang
- 10. RS232-Steuerungsanschluss
- 12. RJ45-LAN-Eingang
- 14. Netzkabeleingang

- 🕝 Hinweis
  - Bei Bedarf können Sie den Projektor an der Decke anbringen. Die Deckenhalterung zählt jedoch nicht zum Standardlieferumfang.
  - Ihr Händler hilft Ihnen bei Fragen rund um die Deckenmontage gerne weiter.

# Bedienfeld

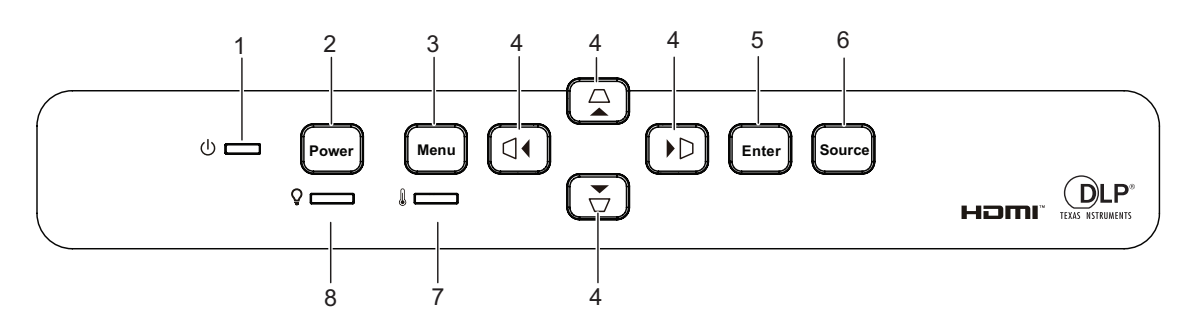

- 1. Betriebsanzeige-LED
- 3. Menu-Taste

- 2. Power-Taste
- △/▽/ □/ □ Tasten zur vertikalen und horizontalen Trapezkorrektur
   ▲/▼/ ◄/ ► Richtungstasten
- 6. Source-Taste
  - 8. Leuchten-LED

- 5. Enter-Taste
- 7. Temperatur-LED

### Fernbedienung

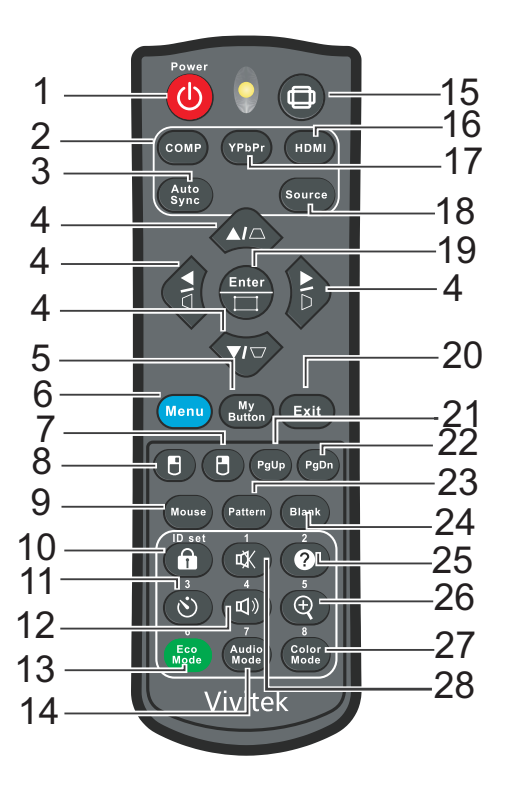

- 1. Power
- 3. Auto Sync
- 5. My Button
- 7. Rechte Maustaste
- 9. Mouse
- 11. Timer
- 13. Eco Mode
- 15. Bildformat
- 17. YPbPr
- 19. Enter/Eckenanpassung
- 21. Seite nach oben
- 23. Pattern
- 25. Hilfe
- 27. Color Mode

- 2. Computer
- 4. △/▽/ □/ ▷ Tasten zur vertikalen und horizontalen Trapezkorrektur ▲/▼/ ◄/ ► Richtungstasten
- 6. Menu
- 8. Linke Maustaste
- 10. Schloss/ID Set
- 12. Lautstärke
- 14. Audio Mode
- 16. HDMI
- 18. Source
- 20. Exit
- 22. Seite nach unten
- 24. Blank
- 26. Vergrößern
- 28. Stumm

# Aufstellung An Projektor anschließen Computer/Notebook anschließen

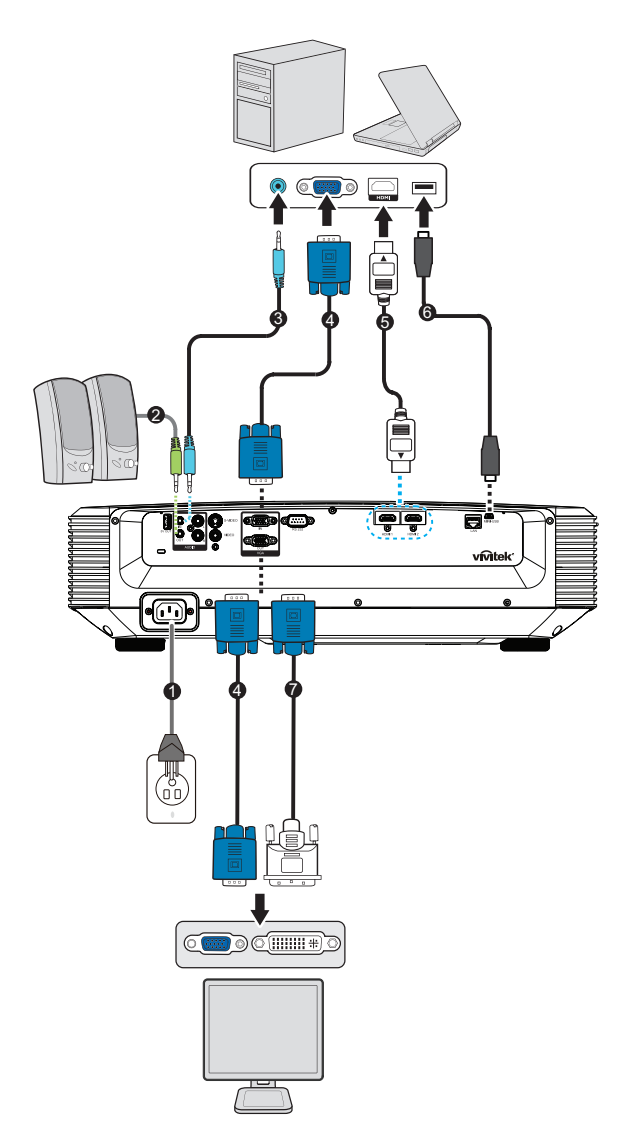

- 1. Netzkabel
- 3. Audioeingangskabel
- 5. HDMI-Kabel
- 7. VGA-zu-HDTV-Kabel (D-Sub-zu-Cinch)

- 2. Audioausgangskabel
- 4. VGA-Kabel (D-Sub-zu-D-Sub)
- 6. Mini-USB-Kabel

# Videoquelle anschließen

DVD-Player, Blu-ray-Player, Set-Top-Box, HDTV-Empfänger

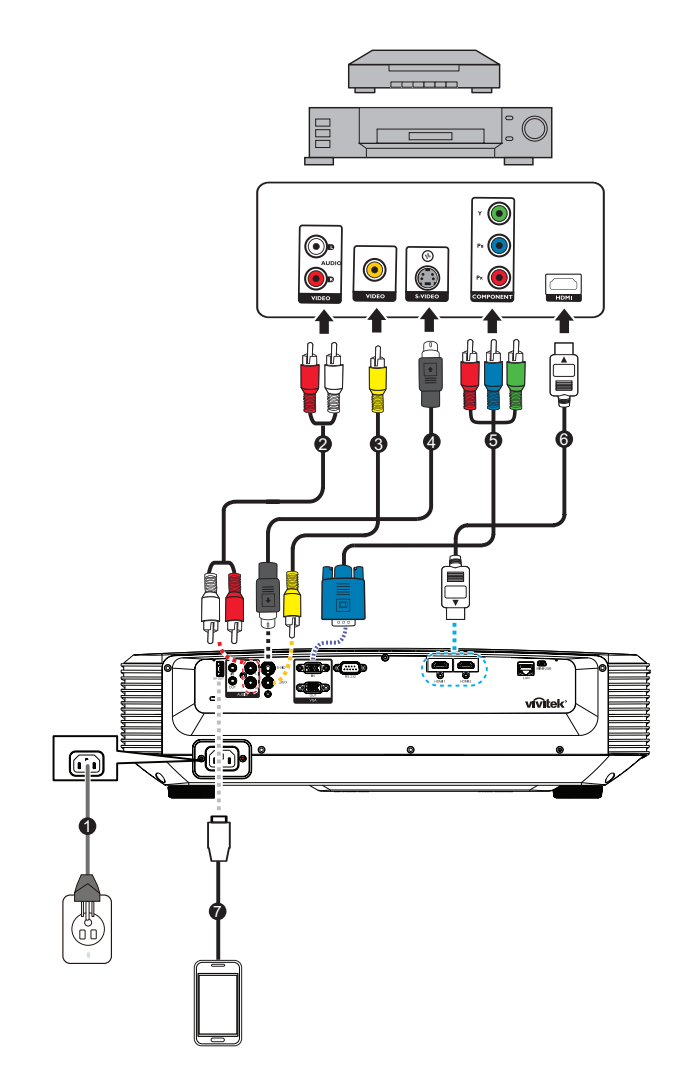

- 1. Netzkabel
- 3. Composite-Videokabel
- 5. 3-Cinch-zu-15-Pin-Mini-D-Sub-Kabel
- 7. USB-Kabel zum Aufladen des Gerätes
- 2. Audiokabel (L/R)
- 4. S-Video-Kabel
- 6. HDMI-Kabel

# Projektor ein- und ausschalten

# **Projektor einschalten:**

- 1. Schließen Sie das Netzkabel an, stellen Sie Verbindungen zu externen Geräten her.
- 2. Drücken Sie zum Einschalten des Projektors ⊕. Der Projektor braucht etwa eine Minute zum Aufwärmen.
  - Falls der Projektor noch heiß sein sollte, läuft der Kühlungslüfter etwa 60 Sekunden, bevor die Leuchte eingeschaltet wird.
- 3. Schalten Sie die externe Signalquelle (z. B. Computer, Notebook, DVD-Player, usw.) ein.
  - Wenn mehrere Quellen gleichzeitig am Projektor angeschlossen sind, drücken Sie zur Auswahl des gewünschten Signals die Source-Taste am Projektor bzw. die entsprechende Signaltaste auf der Fernbedienung.
  - Falls der Projektor kein gültiges Signal findet, wird die Meldung "Kein Signal" ständig angezeigt.
  - Stellen Sie sicher, dass die Funktion **Auto-Quelle** im Menü **Quelle** auf **Ein** gesetzt ist, wenn der Projektor automatisch nach Signalen suchen soll.

# 🕂 Warnung

- Schauen Sie bei eingeschaltetem Projektor niemals direkt in das Projektionsobjektiv. Ansonsten drohen Augenschädigungen.
- Am Brennpunkt der Lichtquelle herrscht eine hohe Temperatur. Stellen Sie keine Gegenstände in die Nähe; es besteht Brandgefahr.

# Projektor ausschalten:

- 1. Drücken Sie zum Ausschalten der Projektorleuchte ⊕. Die Meldung "Ausschalten? POWER erneut drücken." erscheint.
- 2. Drücken Sie zum Bestätigen von einmal ().
  - Die Betriebsanzeige-LED beginnt zu blinken und der Projektor ruft den Bereitschaftsmodus auf.
- 3. Ziehen Sie den Netzstecker aus der Steckdose, trennen Sie das Netzkabel vom Projektor.
- 4. Versuchen Sie nicht, den Projektor gleich nach dem Ausschalten wieder einzuschalten.

# Projektionshöhe einstellen

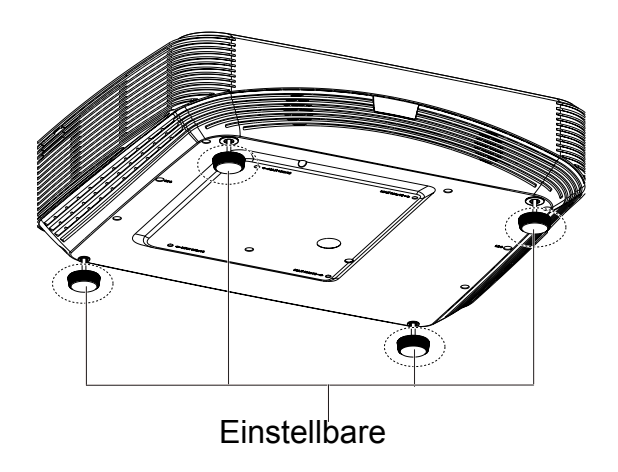

Ihr Projektor ist mit vier höhenverstellbaren Füßen ausgestattet, mit denen Sie die Projektionshöhe entsprechend anpassen können. Zum Anheben und Absenken des Bildes müssen Sie lediglich die höhenverstellbaren Füße drehen.

#### G Hinweis

 Damit Ihr Projektor nicht beschädigt wird, sollten Sie darauf achten, dass die höhenverstellbaren Füße wieder komplett eingefahren sind, bevor Sie den Projektor in die Tasche legen.

# Projektorfokus anpassen

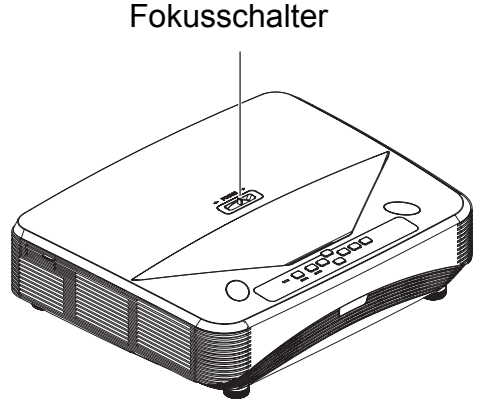

Schieben Sie zum Scharfstellen des Bildes den Fokusschalter, bis das Bild klar ist.

- Modelle mit Standardprojektionsverhältnis (1080p): Der Projektor stellt die Anzeige bei einer Entfernung zwischen 75,1 und 447,7 mm scharf (Von einer Projektionsfläche bis zur Rückseite des Gerätes).
- Modelle mit Standardprojektionsverhältnis (WXGA): Der Projektor stellt die Anzeige bei einer Entfernung zwischen 84,9 und 465,5 mm scharf (Von einer Projektionsfläche bis zur Rückseite des Gerätes).
- Modelle mit Standardprojektionsverhältnis (XGA): Der Projektor stellt die Anzeige bei einer Entfernung zwischen 66,8 und 451,3 mm scharf (Von einer Projektionsfläche bis zur Rückseite des Gerätes).

# Projizierte Bildgröße einstellen

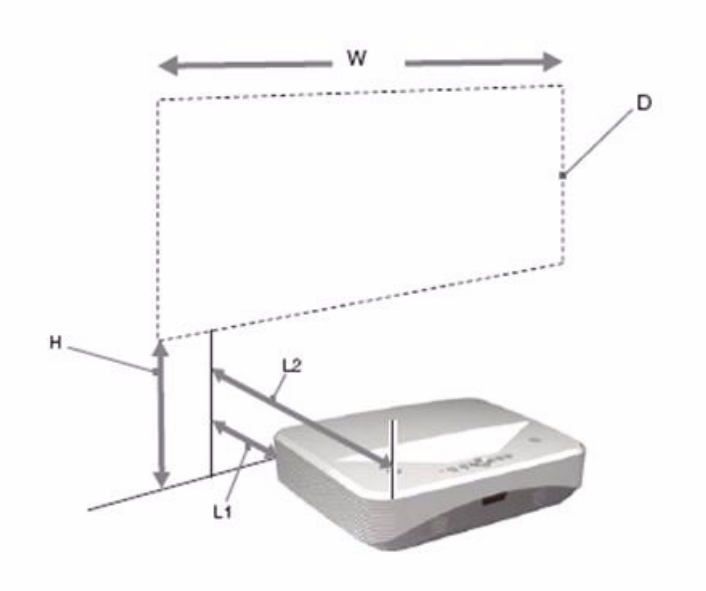

L1: Entfernung von einer Projektionsfläche bis zur Rückseite des Gerätes

L2: Entfernung von einer Projektionsfläche bis zur Vorderseite des Gerätes

D: Größe des Projektionsbildes

H: Entfernung vom Boden bis zur Unterkante eines Projektionbildes

#### 1080p (16:9)

| Größe des Projektionsbildes |                  | Installationsabstand  |                                                                    |                                                                      |
|-----------------------------|------------------|-----------------------|--------------------------------------------------------------------|----------------------------------------------------------------------|
| Diagonale<br>(D)            | Breite x<br>Höhe | Höhe vom<br>Boden (H) | Von einer<br>Projektionsfläche bis zur<br>Rückseite des Gerätes L1 | Von einer<br>Projektionsfläche bis zur<br>Vorderseite des Gerätes L2 |
| Zoll                        | m x m            |                       | mm                                                                 |                                                                      |
| 80                          | 1,77 x 0,996     | 288,5                 | 75,1                                                               | 465,1                                                                |
| 105                         | 2,32 x 1,3       | 346,9                 | 208,2                                                              | 598,2                                                                |
| 125                         | 2,77 x 1,56      | 393,6                 | 314,7                                                              | 704,7                                                                |
| 150                         | 3,32 x 1,87      | 451,9                 | 447,7                                                              | 837,7                                                                |

#### WXGA (16:10)

| Größe des Projektionsbildes |                  | Installationsabstand  |                                                                    |                                                                      |
|-----------------------------|------------------|-----------------------|--------------------------------------------------------------------|----------------------------------------------------------------------|
| Diagonale<br>(D)            | Breite x<br>Höhe | Höhe vom<br>Boden (H) | Von einer<br>Projektionsfläche bis zur<br>Rückseite des Gerätes L1 | Von einer<br>Projektionsfläche bis zur<br>Vorderseite des Gerätes L2 |
| Zoll                        | m x m            |                       | mm                                                                 |                                                                      |
| 80                          | 1,72 x 1,08      | 263,3                 | 84,9                                                               | 474,9                                                                |
| 105                         | 2,26 x 1,41      | 313,7                 | 220,8                                                              | 610,8                                                                |
| 125                         | 2,69 x 1,68      | 354,1                 | 329,6                                                              | 719,6                                                                |
| 150                         | 3,23 x 2,02      | 404,5                 | 465,5                                                              | 855,5                                                                |

# XGA (4:3)

| Größe des Projektionsbildes |                  | Installationsabstand  |                                                                    |                                                                      |
|-----------------------------|------------------|-----------------------|--------------------------------------------------------------------|----------------------------------------------------------------------|
| Diagonale<br>(D)            | Breite x<br>Höhe | Höhe vom<br>Boden (H) | Von einer<br>Projektionsfläche bis zur<br>Rückseite des Gerätes L1 | Von einer<br>Projektionsfläche bis zur<br>Vorderseite des Gerätes L2 |
| Zoll                        | m x m            | mm                    |                                                                    |                                                                      |
| 65                          | 1,32 x 0,99      | 277,1                 | 66,8                                                               | 456,8                                                                |
| 80                          | 1,63 x 1,2       | 317,5                 | 162,9                                                              | 552,9                                                                |
| 105                         | 2,13 x 1,6       | 384,9                 | 323,1                                                              | 713,1                                                                |
| 125                         | 2,54 x 1,91      | 438,7                 | 451,3                                                              | 841,3                                                                |

• Diese Tabellen dienen nur der Veranschaulichung.

# Bedienelemente

# **Bedienfeld und Fernbedienung**

# Bedienfeld

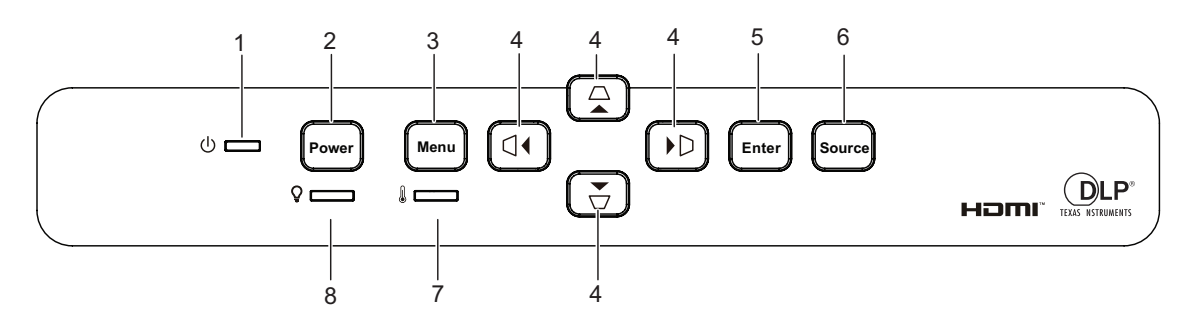

#### 1. () Betriebsanzeige-LED

Lesen Sie bitte unter "LED-Meldungen" nach.

#### 2. Power

Zum Ein- und Ausschalten des Projektors.

#### 3. Menu

Zum Ein- und Ausblenden des Bildschirmmenüs (OSD).

4. *□*/*□*/*□*/*□* Tasten zur vertikalen und horizontalen Trapezkorrektur Zur manuellen Korrektur verzerrter Bilder, die durch nicht senkrechte Projektion entstehen.

▲/▼/◀/▶ Richtungstasten

Zur Auswahl der gewünschten Menüelemente und zur Durchführung von Einstellungen.

#### 5. Enter

Zum Aktivieren eines im OSD (Bildschirmmenü) ausgewählten Menüelementes.

#### 6. Source

Zeigt die Quellenauswahlleiste.

#### 7. I Temperatur-LED

Lesen Sie bitte unter "LED-Meldungen" nach.

#### 8. Q Leuchten-LED

Lesen Sie bitte unter "LED-Meldungen" nach.

# Fernbedienung

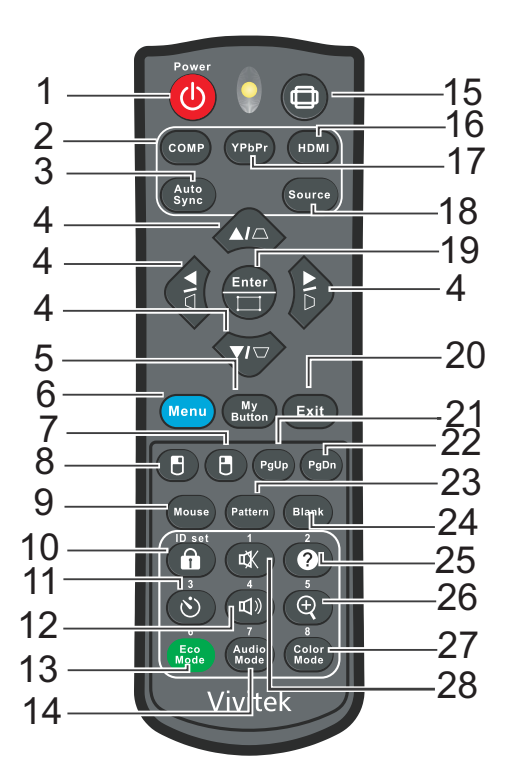

#### 1. () Power

Zum Ein- und Ausschalten des Projektors.

#### 2. Computer

Zeigt Signale vom Computereingang an.

#### 3. Auto Sync

Legt die besten Bildeinstellungen je nach Bildmaterial automatisch fest.

4. *□*/*□*/*□*/*□* Tasten zur vertikalen und horizontalen Trapezkorrektur Zur manuellen Korrektur verzerrter Bilder, die durch nicht senkrechte Projektion entstehen.

#### ▲/▼/ ◀/ ► Richtungstasten

Zur Auswahl der gewünschten Menüelemente und zur Durchführung von Einstellungen.

#### 5. My Button

Benutzerdefinierbare Taste mit angepasster Funktion.

#### 6. Menu

Zur Anzeige der Bildschirmmenüs.

#### 7. 🖪 (Rechte Maustaste)

Führt bei aktiviertem Mausmodus einen rechten Mausklick aus.

#### 8. 🖪 (Linke Maustaste)

Führt bei aktiviertem Mausmodus einen linken Mausklick aus.

#### 9. Mouse

Zum Umschalten zwischen normalem und Mausmodus.

#### 10. (Schloss/ID Set)

Sperre: Aktiviert oder deaktiviert die Bedienfeldsperre.

ID Set: Keine Funktion.

#### 11. 🖄 (Timer)

Aktiviert das Präsentations-Timer-Menü.

#### 12. 🗤 (Lautstärke)

Blendet den Lautstärkeregler ein.

#### 13. Eco Mode

Schaltet den Lichtmodus zwischen Normal und Eco um.

#### 14. Audio Mode

Schaltet den Audiomodus zwischen Video, Stimme und Unterhaltung um.

#### 15. (Seitenverhältnis)

Zur Auswahl des Seitenverhältnisses.

#### 16. HDMI

Schaltet das HDMI-Signal zwischen HDMI1 und HDMI2 um.

#### 17. YPbPr

Keine Funktion

#### 18. Source

Zeigt die Quellenauswahlleiste.

#### 19. Enter/ [] (Eckenanpassung)

Zum Aktivieren eines im OSD (Bildschirmmenü) ausgewählten Menüelementes.

Zeigt die Corner Adj.-Seite.

#### 20. Exit

Wechselt zum vorherigen OSD-Menü, beendet und speichert Menüeinstellungen.

#### 21. PgUp (Seite nach oben)

Führt bei aktiviertem Mausmodus die Seite nach unten-Funktion aus.

#### 22. PgDn (Seite nach unten)

Blättert im Mausmodus eine Seite abwärts.

#### 23. Pattern

Zeigt das integrierte Testmuster.

#### 24. Blank

Blendet das Bild aus.

#### 25. @ (Hilfe)

Öffnet das Hilfe-Menü.

#### 26. ⊕ (Vergrößern)

Zeigt den Zoomregler zum Vergrößern oder Verkleinern des projizierten Bildes.

#### 27. Color Mode

Wählt den Bildeinstellungsmodus.

#### 28. 🕸 (Stumm)

Schaltet den Projektorton ein und aus.

#### Mausfunktionen verwenden

Die Möglichkeit, Ihren Computer mit der Fernbedienung zu steuern, bietet Ihnen mehr Flexibilität bei Präsentationen.

- Schließen Sie den Projektor über ein USB-Kabel an Ihren PC oder Notebook an, bevor Sie die Fernbedienung statt der Computermaus benutzen. Details zum Thema finden Sie unter "Aufstellung" auf Seite 11.
- 2. Stellen Sie das Eingangssignal auf VGA IN ein.
- 3. Drücken Sie zum Umschalten zwischen normalem Modus und Mausmodus die Maus-Taste auf der Fernbedienung. Ein Symbol wird eingeblendet und zeigt an, dass der Mausmodus aktiviert ist.
- 4. Führen Sie die gewünschten Mausaktionen mit der Fernbedienung aus.
  - Drücken Sie zum Bewegen des Cursors auf der Leinwand ▲/ ▼/ ◀/▶.
  - Drücken Sie zum klicken mit der linken Maustaste 🖪.
  - Drücken Sie zum klicken mit der rechten Maustaste 🖪.
  - Drücken Sie zum Bedienen Ihrer Anzeigesoftware (auf einem angeschlossenen PC), die auf die Befehle Seite nach oben/unten reagiert (z. B. Microsoft PowerPoint), die Tasten Seite nach oben/Seite nach unten.
  - Wenn Sie die **Mouse** oder eine andere Taste, die keine Mausfunktionen ausführt, drücken, kehren Sie in den normalen Modus zurück.

### Batterien einlegen

1. Öffnen Sie die Batteriefachabdeckung in gezeigter Ausrichtung.

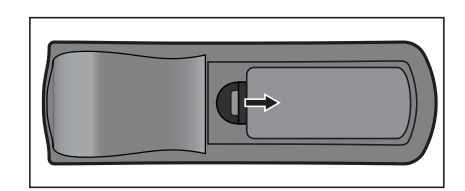

- 2. Legen Sie die Batterien wie in der Abbildung dargestellt in das Fach ein.
- 3. Schließen Sie die Batteriefachabdeckung.

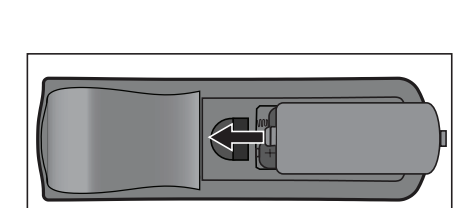

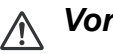

#### Vorsicht

- Verwenden Sie keine anderen als die hier genannten Batterietypen; andernfalls besteht Explosionsgefahr.
- Entsorgen Sie verbrauchte Batterien gemäß örtlichen Vorschriften.
- Achten Sie darauf, die Batterie richtig herum einzulegen (Markierungen + und beachten).

G Hinweis

- Halten Sie Batterien grundsätzlich von Kindern fern.
- Entfernen Sie die Batterien aus der Fernbedienung, wenn Sie diese über einen längeren Zeitraum nicht benutzen.
- Versuchen Sie niemals, Trockenbatterien wieder aufzuladen; halten Sie Batterien von Wärmequellen und Feuchtigkeit fern.
- Entsorgen Sie verbrauchte Batterien nicht mit dem normalen Hausmüll. Halten Sie sich bei der Entsorgung verbrauchte Batterien an die örtlichen Bestimmungen.
- Es besteht Explosionsgefahr, falls Batterien nicht ordnungsgemäß ausgetauscht werden. Tauschen Sie verbrauchte Batterien nur gegen Batterien des vom Hersteller empfohlenen Typs aus.
- Batterien gehören nicht in die Nähe von Wärmequellen und Flüssigkeiten; bewahren Sie Batterien an einem dunklen, kühlen und trockenen Ort auf.
- Falls Batterien auslaufen sollten, wischen Sie die Verunreinigung gründlich mit einem Tuch ab und tauschen die defekte Batterie unverzüglich gegen eine frische Batterie aus. Falls Haut oder Kleidung mit der ausgelaufenen Flüssigkeit in Kontakt geraten sollte, spülen Sie die betroffenen Stellen sofort mit reichlich Wasser.

#### Fernbedienung verwenden

Richten Sie die Fernbedienung auf den Fernbedienungssensor, drücken Sie anschließend die gewünschte Taste.

• Bedienung des Projektors von vorne.

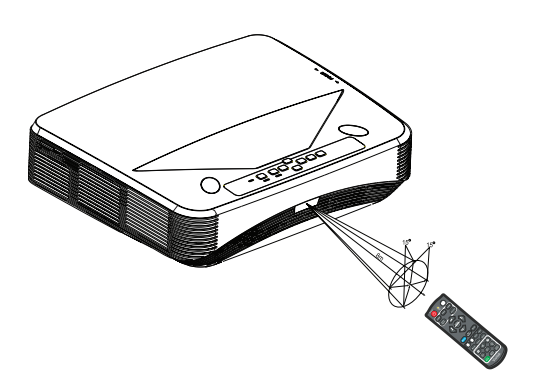

#### C Hinweis

- Falls Sonnenlicht oder das Licht anderer starker Lichtquellen (wie Neonröhren) auf den Fernbedienungssensor fällt, kann dies die Funktion der Fernbedienung beeinträchtigen.
- Benutzen Sie die Fernbedienung am besten nur an Stellen, von denen aus eine direkte Sichtverbindung zum Fernbedienungssensor möglich ist.
- Lassen Sie die Fernbedienung nicht fallen, meiden Sie Erschütterungen.
- Halten Sie die Fernbedienung von hohen Temperaturen und Feuchtigkeit fern.
- Lassen Sie keine Flüssigkeiten an die Fernbedienung gelangen, stellen Sie keine feuchten Gegenstände darauf ab.
- Versuchen Sie nicht, die Fernbedienung zu zerlegen.

# **Projektor sichern**

# Kennwort festlegen

- Öffnen Sie das OSD-Menü, rufen Sie das Menü Einstellungen 2 > Erweitert > Sicherheitseinstell auf. Drücken Sie Enter. Die Sicherheitseinstell-Seite erscheint.
- 2. Markieren Sie Kennwort ändern und drücken Enter.
- 3. Stellen Sie das gewünschte Kennwort (sechsstellig) mit den Pfeiltasten ein.
- 4. Geben Sie das neue Kennwort zur Bestätigung noch einmal ein.
- Kehren Sie zum Menü Einstellungen 2 > Erweitert > Sicherheitseinstell > Einschaltsperre zurück und drücken Enter. Sie werden zur Kennworteingabe aufgefordert. Nachdem das Kennwort festgelegt wurde, wird wieder die Einschaltsperre angezeigt. Wählen Sie Ein mit den Tasten ◄/►.
- 6. Verlassen Sie das OSD-Menü mit Menu/Exit.

# Kennwort zurücksetzen

Wenn der Kennwortschutz eingeschaltet ist, werden Sie bei jedem Einschalten des Projektors nach einem sechsstelligen Kennwort gefragt.

- 1. Falls Sie fünfmal hintereinander ein falsches Kennwort eingeben sollten, zeigt der Projektor eine kodierte Nummer, wenn Sie die Auto-Taste 3 bis 5 Sekunden gedrückt halten.
- 2. Notieren Sie sich diese Nummer, schalten Sie den Projektor anschließend aus.
- 3. Wenn Sie sich an Ihr örtliches Kundencenter und lassen Sie die notierte Nummer auswerten. Unter Umständen ist ein Kaufbeleg erforderlich; dies ist sinnvoll, damit der Kennwortschutz nur vom rechtmäßigen Besitzer des Gerätes aufgehoben werden kann.

### Kennwort ändern

- Öffnen Sie das OSD-Menü, rufen Sie das Menü Einstellungen 2 > Erweitert > Sicherheitseinstell > Kennwort ändern auf und drücken Sie Enter.
- 2. Geben Sie das alte Kennwort ein.
  - Sofern Sie das richtige Kennwort eingegeben haben, wird die Meldung "NEUES PASSWORT EINGEBEN" angezeigt.
  - Sollten Sie das falsche Kennwort eingegeben haben, erscheint Fehlermeldung, anschließend wird die Meldung "AKTUELLES PASSWORT EINGEBEN" erneut angezeigt. Mit der Menu/Exit-Taste können Sie die Änderung abbrechen oder ein anderes Kennwort probieren.
- 3. Geben Sie ein neues Kennwort ein.
- 4. Geben Sie das neue Kennwort zur Bestätigung noch einmal ein.
- 5. Sie haben Ihrem Projektor nun ein neues Kennwort zugewiesen. Vergessen Sie nicht, beim nächsten Einschalten des Projektors das neue Kennwort einzugeben.

6. Verlassen Sie das OSD-Menü mit Menu/Exit.

### Kennwortschutz abschalten

Kehren Sie zum Deaktivieren des Kennwortschutzes zum Menü **Einstellungen 2** > **Erweitert** > **Sicherheitseinstell** > **Einschaltsperre** zurück und drücken **Enter.** Sie werden zur Kennworteingabe aufgefordert. Nachdem das Kennwort festgelegt wurde, wird wieder die **Einschaltsperre** angezeigt. Wählen Sie **Aus** mit den Tasten ∢/▶. Verlassen Sie das OSD-Menü mit **Menu/Exit**.

# Bedientasten sperren

Durch das Sperren der Bedientasten am Projektor können Sie verhindern, dass die Projektoreinstellungen versehentlich (z. B. durch Kinder) verändert werden. Wenn **Bedientastenfeldsperre** auf **Ein** gesetzt ist, funktionieren die Bedientasten mit Ausnahme von  $\bigcirc$  **Power** nicht.

 Drücken Sie die Taste mit dem Schlosssymbol an der Fernbedienung 3 Sekunden lang. Drücken Sie die Taste mit dem Schlosssymbol an der Fernbedienung, eine Bestätigungsmeldung "Möchten Sie die Bedientasten wirklich sperren?" wird angezeigt. Wählen Sie zum Bestätigen Ja.

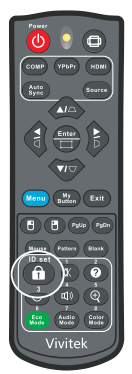

So heben Sie die Bedienfeldsperre auf:

- Drücken Sie direkt die Taste mit dem Schlosssymbol
   ( ) an der Fernbedienung. *Die Bedienfeldtasten werden gesperrt.*
- C Wichtig
  - Wenn Sie den Projektor über die (b) Ein-/Austaste ausschalten, ohne die Bedienfeldsperre zu deaktivieren, sind die Tasten am Projektor beim nächsten Einschalten weiterhin gesperrt.
  - Die Tasten der Fernbedienung bleiben funktionstüchtig, wenn die Bedienfeldsperre aktiviert ist.

# **Präsentations-Timer einstellen**

Der Präsentations-Timer kann die Präsentationszeit auf der Leinwand anzeigen und Ihnen bei der Optimierung des Zeitmanagements während der Durchführung von Präsentationen helfen. Befolgen Sie zur Nutzung dieser Funktion diese Schritte:

- Zum Aufrufen des Präsentations-Timer-Menüs drücken Sie die Timer-Taste an der Fernbedienung. Alternativ wechseln Sie zu Einstellungen 1 > Erweitert > Präsentations-Timer, anschließend drücken Sie Enter zum Anzeigen der Präsentations-Timer-Seite.
- 2. Markieren Sie **Timer-Intervall** und bestimmen Sie die Dauer mit ∢/►.
- Heben Sie mit ▼ die Option Timer-Anzeige hervor und wählen Sie mit ∢/▶, ob der Timer auf der Leinwand angezeigt werden soll.

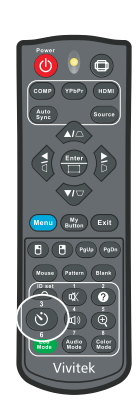

| Option            | Beschreibung                                                           |
|-------------------|------------------------------------------------------------------------|
| Immer             | Der Timer wird während der Präsentationszeit fortlaufend angezeigt.    |
| 1 min/2 min/3 min | Zeigt den Timer in der/den letzten 1/2/3 Minute(n) an.                 |
| Niemals           | Der Timer wird während der Präsentationszeit fortlaufend aufgeblendet. |

- 4. Heben Sie mit ▼ die Option **Timer-Position** hervor und stellen Sie die Position durch Drücken von ∢/▶ ein. Oben links→ Unten links→ Oben rechts→ Unten rechts
- 5. Markieren Sie mit den Tasten ▼ die Option **Timer-Zählmethode**, wählen Sie dann die gewünschte Zählmethode mit ∢/►.

| Option       | Beschreibung                                        |
|--------------|-----------------------------------------------------|
| Raufzählen   | Zählt von 0 auf die voreingestellte Zeit hoch.      |
| Runterzählen | Zählt von der voreingestellten Zeit auf 0 herunter. |

- Markieren Sie mit den Tasten ▼ die Option Erinnerungs-Signalton, wählen Sie dann die gewünschte Zählmethode mit ∢/▶. Wenn Sie Ein wählen, werden beim Hoch-/Herunterzählen bei Anbruch der letzten 30 Sekunden zwei Signaltöne ausgegeben, ein dritter Signalton erklingt bei Ablauf des Timers.
- 7. Heben Sie zum Aktivieren des Präsentationstimers mit ▼ die Option **Zählen** starten hervor und wählen **Ja**.
- 8. Markieren Sie zum Abbrechen des Timers Zählen starten und wählen Nein.

# Projektor im Bereitschaftsmodus nutzen

Einige der Projektorfunktionen sind im Bereitschaftsmodus verfügbar (eingesteckt, aber nicht eingeschaltet). Zur Nutzung dieser Funktionen müssen Sie die entsprechenden Menüs unter **Quelle > Standby-Einstellungen** einschalten; achten Sie darauf, dass die Kabel richtig angeschlossen sind. Einzelheiten zu den Verbindungsmethoden finden Sie im Kapitel "Aufstellung" auf Seite 11.

#### **Aktiver VGA-Ausgang**

Bei Auswahl von **Ein** wird ein VGA-Signal ausgegeben, wenn die Anschlüsse **VGA IN** und **VGA OUT** richtig mit den Geräten verbunden sind. Der Projektor gibt nur das vom **VGA IN** empfangene Signal aus.

#### Aktiver Audioausgang

Bei Auswahl von **Ein** wird ein Audiosignal ausgegeben, wenn der Anschluss **AUDIO IN** richtig mit einem geeigneten Gerät verbunden ist.

#### LAN-Steuerung

Durch Auswahl von **Ein** kann der Projektor die Netzwerkfunktion bereitstellen, wenn er sich im Bereitschaftsmodus befindet. Details zum Thema finden Sie unter "Netzwerkfunktionen" auf Seite 44.

# Klang anpassen

Die nachstehend erwähnten Klangeinstellungen wirken sich auf die Lautsprecher Ihres Projektors aus. Überzeugen Sie sich davon, dass die Audioverbindung richtig hergestellt wurde. Weitere Details zum Thema finden Sie unter "Aufstellung" auf Seite 11.

### Audiomodus anpassen

- Öffnen Sie das OSD-Menü, rufen Sie das Menü Einstellungen 2 > Audioeinstellungen > Audiomodus auf.
- 2. Drücken Sie zur Auswahl des gewünschten Audiomodus ◀/►.
- Falls verfügbar, können Sie zur Auswahl eines bevorzugten Audiomodus Audio Mode an der Fernbedienung drücken.

### Ton stummschalten

- Öffnen Sie das OSD-Menü, rufen Sie das Menü Einstellungen 2 > Audioeinstellungen > Stumm auf.
- 2. Wählen Sie mit den Tasten ◄/► die Option **Ein**.
- Falls verfügbar, können Sie zum Ein- oder Ausschalten des Projektortons 🖽 an der Fernbedienung drücken.

# Lautstärke anpassen

- Öffnen Sie das OSD-Menü, rufen Sie das Menü Einstellungen 2 > Audioeinstellungen > Audiolautstärke auf.
- 2. Drücken Sie zur Auswahl einer gewünschten Lautstärke ◀/►.

### Signalton beim Ein-/Ausschalten deaktivieren

- Öffnen Sie das OSD-Menü, rufen Sie das Menü Einstellungen 2 > Audioeinstellungen > Ton Ein/Aus auf.
- 2. Wählen Sie mit den Tasten ◀ / ► die Option Aus.
- Ton Ein/Aus lässt sich nur durch Einstellung auf Ein oder Aus ändern. Stummschaltung und Änderung der Lautstärke wirken sich nicht auf Ton Ein/Aus aus.

# **OSD-Menüs**

Ihr Projektor ist mit einem mehrsprachigen Bildschirmmenü (OSD) ausgestattet, über das Sie diverse Anpassungen vornehmen und eine Vielzahl von Einstellungen ändern können.

# Bedienung

- 1. Drücken Sie zum Öffnen des OSD-Menüs Menu.
- 2. Bei angezeigtem OSD können Sie mit ∢/▶ beliebige Funktionen im Hauptmenü auswählen.
- 3. Nachdem Sie den gewünschten Menüeintrag ausgewählt haben, rufen Sie mit ▼ das entsprechende Untermenü zum Anpassen der jeweiligen Einstellung auf.
- Wählen Sie mit ▲/▼ das gewünschte Element und passen Sie die Einstellungen mit ◀/► an.
- 5. Drücken Sie **Menu**, die Anzeige kehrt zum Hauptmenü oder zur übergeordneten Menüebene zurück.
- 6. Verlassen und speichern Sie die Einstellungen mit Menu oder Exit.

### Menübaum

| Hauptmenü | Untermenü                         | Einstellung                 |                              |                     |
|-----------|-----------------------------------|-----------------------------|------------------------------|---------------------|
|           | Bildschirmtyp                     | Aus / Schultafel / C        | Grüne Tafel / We             | iß                  |
|           | Bildformat                        | Auto / 4:3 / 16:9 / F       | Panorama / Anai              | morph / 2,35:1 /    |
|           |                                   | 16:10 / 16:6                |                              |                     |
|           | Schrägposition                    | H: -30 - 30                 |                              |                     |
|           | Contragpoontion                   | V: -30 - 30                 |                              |                     |
| Anzeige   | Eckenanpassung                    | Oben rechts / Obe<br>rechts | n links / Unten li           | nks / Unten         |
|           | Position                          |                             |                              |                     |
|           | Phase                             | 0 - 31                      |                              |                     |
|           | H-Größe                           | -15 - 15                    |                              |                     |
|           | Digitaler Zoom                    |                             |                              |                     |
|           | Farbmodus                         | Hell / Präsentation         | / Film                       |                     |
|           | Helligkeit                        | 0 - 100                     |                              |                     |
|           | Kontrast                          | -50 - 50                    |                              |                     |
|           |                                   | Warm / Normal / K           | alt                          |                     |
|           | Farbtemperatur<br>Feineinstellung | R Verstärkung               |                              |                     |
|           |                                   | G Verstärkung               |                              |                     |
|           |                                   | B Verstärkung               |                              |                     |
|           |                                   | R Versatz                   |                              |                     |
|           |                                   | G Versatz                   |                              |                     |
|           |                                   | B Versatz                   |                              |                     |
|           | Overscan                          | Aus / 1 / 2 / 3 / 4 /       | 5                            |                     |
|           | HDMI-Einstellungen                | HDMI-Format                 | HDMI-Timing                  | Auto / RGB /<br>YUV |
| Bild      |                                   | HDMI-Bereich                | Auto / Erweiter              | / Normal            |
| 2         |                                   | Farbton                     | -50 - 50                     |                     |
|           |                                   | Farbe                       | -50 - 50                     |                     |
|           |                                   | Bildschärfe                 | 0 - 31                       |                     |
|           |                                   | Gamma                       | 1/2/3/4/5                    |                     |
|           | Envoitort                         | Brilliant Color             | Aus/1/2/3/4/5/6/7/8/9<br>/10 |                     |
|           |                                   | Rauschreduktion             | 0 - 31                       |                     |
|           |                                   |                             | Primärfarben                 | R/G/B/C/<br>M/Y     |
|           |                                   | Farbmanager                 | Farbton                      | -99 - 99            |
|           |                                   |                             | Sättigung                    | 0 - 199             |
|           |                                   |                             | Zunahme                      | 5 - 195             |
|           | Farbeinstellungen<br>rücksetzen   | Zurücksetzen / Abl          | brechen                      |                     |

|          | Auto-Quelle               |                         | Aus / Ein                                                                   |
|----------|---------------------------|-------------------------|-----------------------------------------------------------------------------|
|          |                           |                         | Auto                                                                        |
|          |                           |                         | Aus                                                                         |
|          |                           | 3D Format               | Oben/unten                                                                  |
|          | 3D-Finstellungen          | SD I UIIIal             | Frame Sequential                                                            |
|          |                           |                         | Frame-Packing                                                               |
|          |                           |                         | Side By Side                                                                |
|          |                           | 3D-Synchr.<br>Umkehren  | Aus / Ein                                                                   |
|          | Standby                   | Aktiver VGA-<br>Ausgang | Aus / Ein                                                                   |
|          | Einstellungen             | Aktiver<br>Audioausgang | Aus / Ein                                                                   |
|          |                           | LAN-Steuerung           | Aus / Ein                                                                   |
|          | Auto-Einschaltung         | Computer                | Aus / Ein                                                                   |
| <b>a</b> |                           | CEC                     | Aus / Ein                                                                   |
| Quelle   |                           | Direkte<br>Einschaltung | Aus / Ein                                                                   |
|          | Energiesparen             | Autom.<br>Abschaltung   | Deaktiviert / 10 / 20 / 30 min                                              |
|          |                           | Sleeptimer              | Deaktiviert / 30 min / 1 Std /<br>2 Std / 3 Std / 4 Std / 8 Std /<br>12 Std |
|          |                           | Energiesparen           | Aus / Ein                                                                   |
|          | Intelligenter<br>Neustart |                         | Aus / Ein                                                                   |
|          | Schnellabschaltung        |                         | Aus / Ein                                                                   |
|          |                           | DHCP                    | DHCP ein / Statische IP                                                     |
|          |                           | IP-Adresse              |                                                                             |
|          | Netzwerk                  | Subnetzmaske            |                                                                             |
|          |                           | Standard-Gateway        |                                                                             |
|          |                           | DNS-Server              |                                                                             |
|          |                           | Anwenden                |                                                                             |

|                    | Sprache            | English / Deutsch / Français /<br>Português / 簡体中文 / 繁體中<br>Čeština / Suomi / Polski / Indo                                                                                                    | Español / Italiano / Pycci<br>文 / 日本語 / Nederlands<br>کالعربیة/ हन्दिी | кий / 한국어 / ไทย /<br>/ Svenska / Türkçe /                      |  |  |
|--------------------|--------------------|----------------------------------------------------------------------------------------------------|------------------------------------------------------------------------|----------------------------------------------------------------|--|--|
|                    | Projektion         |                                                                                                    | Tisch vorne / Tis<br>Decke hinten / I                                  | sch hinten /<br>Decke vorne                                    |  |  |
|                    |                    | Menü-Anzeigezeit                                                                                                    | 5 s / 10 s / 15 s<br>30 s                                              | / 20 s / 25 s /                                                |  |  |
|                    | Menüeinstellungen  | Menüposition                                                                                                    | Mitte / Oben linl<br>rechts / Unten li<br>rechts                       | ks / Oben<br>nks / Unten                                       |  |  |
|                    | Timer              |                                                                                                    | Deaktiviert / 5 n<br>15 min / 20 min<br>30 min                         | nin / 10 min /<br>/ 25 min /                                   |  |  |
|                    | Startbild          |                                                                                                    | Werkseinstellun<br>/ Blau / Aus                                        | igen / Schwarz                                                 |  |  |
| Einstellunger<br>1 | Meine Schaltfläche | Auto / Projektion / Menüposition / Farbtemperatu<br>Feineinstellung / Helligkeit / Kontrast /<br>3D-Einstellungen / Bildschirmtyp / Startbild /<br>Mitteilung / Auto-Quelle / CEC / Lichtmodus /<br>Energiesparen / Standbild / Information / Verd.<br>Untertitel / Audiomodus |                                                                        |                                                                |  |  |
|                    |                    | Muster                                                                                                    | Aus / 1                                                                |                                                                |  |  |
|                    |                    | Mitteilung                                                                                                    | Ein / Aus                                                              |                                                                |  |  |
|                    |                    |                                                                                                    | Timer-Intervall                                                        | 1 – 240 min                                                    |  |  |
|                    |                    |                                                                                                    | Timer-Anzeige                                                          | Immer / 3 min /<br>2 min / 1 min /<br>Niemals                  |  |  |
|                    | Erweitert          | Präsentations-<br>Timer                                                                                                    | Timer-Position                                                         | Oben links /<br>Unten links /<br>Oben rechts /<br>Unten rechts |  |  |
|                    |                    |                                                                                                    | Timer-<br>Zählmethode                                                  | Runterzählen /<br>Raufzählen                                   |  |  |
|                    |                    |                                                                                                    | Erinnerungs-<br>Signalton                                              | Ein / Aus                                                      |  |  |
|                    |                    |                                                                                                    | Zählen starten                                                         | Ja / Nein                                                      |  |  |

|               | Höhenmodus                  |                            | Aus / Ein                     |
|---------------|-----------------------------|----------------------------|-------------------------------|
|               |                             | Audiomodus                 | Video / Stimme / Unterhaltung |
|               | Audiooinstallungon          | Stumm                      | Aus / Ein                     |
|               | Audioenistenungen           | Audiolautstärke            | 0 - 20                        |
|               |                             | Ton Ein/Aus                | Ein / Aus                     |
|               | Verd. Untertitel            | Verd. Untert.<br>aktiviert | Aus / Ein                     |
|               |                             | UntertVersion              | CC1 / CC2 / CC3 / CC4         |
| Einstellungen |                             | Lichtmodus                 | Normal / Eco                  |
| 2             | Lichteinstellungen          | Lichtstunden<br>rücksetzen | Zurücksetzen / Abbrechen      |
|               |                             | Lichtzähler                |                               |
|               | Erweitert                   | Sicherheitseinstell        | Kennwort ändern               |
|               |                             | Olchemenseinstein          | Einschaltsperre Aus / Ein     |
|               |                             | Bedientastenfelds perre    | Aus / Ein                     |
|               | Einstellungen<br>rücksetzen |                            | Zurücksetzen / Abbrechen      |
|               |                             |                            | Quelle                        |
|               |                             |                            | Farbmodus                     |
|               |                             |                            | Auflösung                     |
| Information   | Aktueller                   |                            | Farbsystem                    |
| monnation     | Systemstatus                |                            | Lichtzähler                   |
|               |                             |                            | IP-Adresse                    |
|               |                             |                            | MAC-Adresse                   |
|               |                             |                            | Firmware-Version              |

# Anzeige

### Bildschirmtyp

Mit der Bildschirmtyp-Funktion können Sie die Farben des projizierten Bildes korrigieren, damit die Farben zwischen Quelle und projizierten Bildern nicht voneinander abweichen.

Sie können unter einigen vorkalibrierten Farben auswählen: Weiß, Grüne Tafel und Schultafel.

#### Bildformat

Diese Option legt fest, in welchem Format das Bild angezeigt wird:

• Auto:

Skaliert ein Bild proportional zur nativen Horizontal- oder Vertikalauflösung des Projektors. Diese Einstellung eignet sich, wenn Sie die Bildfläche maximal ausnutzen möchten, ohne das Seitenverhältnis des Bildes zu beeinflussen.

• 4:3:

Skaliert das Bild so, dass es in der Mitte der Projektionsfläche im Bildformat 4:3 dargestellt wird (dadurch werden Bilder ohne Änderung des Seitenverhältnisses angezeigt).

• 16:9:

Skaliert das Bild so, dass es in der Mitte der Projektionsfläche im Bildformat 16:9 dargestellt wird (dadurch werden Bilder ohne Änderung des Seitenverhältnisses angezeigt).

Panorama

Skaliert ein 4:3-Bild vertikal und horizontal auf nicht lineare Weise, sodass es die Projektionsfläche ausfüllt.

• Anamorph:

Skaliert ein 2,35:1-Bild so, dass es die Projektionsfläche ausfüllt.

• 2,35:1

Skaliert das Bild so, dass es ohne Änderung des Seitenverhältnisses in der Mitte der Projektionsfläche im Bildformat 2,35:1 dargestellt wird.

• 16:10:

Skaliert das Bild so, dass es in der Mitte der Projektionsfläche im Bildformat 16:10 dargestellt wird (dadurch werden Bilder ohne Änderung des Seitenverhältnisses angezeigt).

• 16:6:

Skaliert das Bild so, dass es in der Mitte der Projektionsfläche im Bildformat 16:6 dargestellt wird (dadurch werden Bilder ohne Änderung des Seitenverhältnisses angezeigt).

### Schrägposition

Zur manuellen Korrektur verzerrter Bilder, die durch nicht senkrechte Projektion entstehen.

Mit der Trapez  $\Box / \Box / \Box / \Box$ -Taste am Projektor oder an der Fernbedienung blenden Sie die Trapez-Seite ein.

Mit der Taste  $\Box$  korrigieren Sie Trapezverzerrungen am oberen Bildrand.

Mit der Taste  $\bigtriangledown$  korrigieren Sie Trapezverzerrungen im unteren Bildrand. Mit der Taste  $\triangleleft$  korrigieren Sie Trapezverzerrungen am linken Bildrand. Mit der Taste  $\triangleright$  korrigieren Sie Trapezverzerrungen am rechten Bildrand.

#### Eckenanpassung

Passen Sie die vier Ecken des Bildes durch Einstellung der horizontalen und vertikalen Werte an.

- 1. Drücken Sie zur Auswahl von einer der vier Ecken ▲/▼/◀/▶, drücken Sie dann **Enter**.
- 2. Passen Sie die vertikalen Werte mit ▲/▼ an.
- 3. Passen Sie die horizontalen Werte mit ∢/▶ an.

#### Position

Blendet die Seite zur Positionsanpassung ein. Diese Funktion steht nur bei PC-Signalen zur Verfügung.

#### Phase

Passt Takt und Phase zum Beseitigen von Bildverzerrungen an. Diese Funktion steht nur bei PC-Signalen zur Verfügung.

#### H-Größe

Passt die Bildbreite an. Diese Funktion steht nur bei PC-Signalen zur Verfügung.

### **Digitaler Zoom**

Fernbedienung verwenden

- 1. Mit der ⊕-Taste der Fernbedienung blenden Sie die Zoom-Leiste ein.
- 2. Mit den Tasten ▲/► vergrößern Sie das Bild nach Bedarf.
- 3. Mit der Taste ▲ vergrößern Sie das Bild nach Bedarf.
- Zum Verschieben des sichtbaren Bildbereiches schalten Sie mit der Enter-Taste in den Verschieben-Modus um und verschieben den Bildausschnitt mit den Richtungstasten (▲, ▼, ◀, ►).
- Wenn Sie die Vergrößerung wieder reduzieren möchten, schalten Sie mit der Enter-Taste zur Auswahl des Vergrößerungsfaktors zurück; mit Auto Sync können Sie die ursprüngliche Darstellung wiederherstellen. Alternativ können Sie mehrmals ▼ drücken, bis die ursprüngliche Größe wiederhergestellt ist.

#### OSD-Menü verwenden

- 1. Drücken Sie Menu und wählen Sie das Menü Anzeige
- 2. Markieren Sie mit ▼ die Option **Digitaler Zoom**, drücken Sie dann **Enter**. Die Zoomleiste erscheint.
- 3. Wiederholen Sie die Schritte 3 5 im Abschnitt "Fernbedienung verwenden" (weiter oben).

# Bild

### Farbmodus

Sie können aus verschiedenen Werksvorgaben für unterschiedliches Bildmaterial auswählen.

- Hell: Maximiert die Helligkeit des projizierten Bildes. Dieser Modus eignet sich für Umgebungen, in denen eine besonders hohe Helligkeit benötigt wird.
- Präsentation: Für Präsentationen bei Tageslicht, bei denen eine naturgetreue Farbdarstellung von PC- und Notebook-Bildern erwünscht ist.
- Film: Schaltet zwischen hoher Helligkeit und präziser Farbwiedergabe um.

### Helligkeit

Zum Erhöhen oder Vermindern der Bildhelligkeit.

### Kontrast

Zum Anpassen des Kontrastes zwischen hellen und dunklen Bildbereichen.

### Farbtemperatur Feineinstellung

Legt die Farbtemperatur fest; zur Auswahl stehen Warm, Normal, Neutral und Kühl.

- Warm: Verleiht Bildern einen rötlichen Farbton.
- Normal: Stellt Weißtöne naturgetreu dar.
- Kalt: Durch eine besonders hohe Farbtemperatur lässt die Einstellung Kühl die Bildfarben gerade bei Weißtönen stark ins Bläuliche spielen.
- R Verstärkung/G Verstärkung/B Verstärkung: Passt die Kontraststufen von Rot, Grün und Blau an.
- R Versatz/G Versatz/B Versatz: Passt die Helligkeitsstufen von Rot, Grün und Blau an.

#### Overscan

Die Overscan-Funktion entfernt das Rauschen in einem Videobild. Wenden Sie zum Entfernen von Rauschen bei der Videoenkodierung am Rand der Videoquelle die Overscan-Funktion auf das Bild an.

#### HDMI-Einstellungen

#### **HDMI-Format**

Wählen Sie ein geeignetes HDMI-Timing.

#### 🖙 Hinweis

• Diese Option steht nur zur Verfügung, wenn der HDMI-Eingang verwendet wird.

#### **HDMI-Bereich**

- Erweitert: Das HDMI-Ausgangssignal reicht von 0 bis 255.
- Normal: Das HDMI-Ausgangssignal reicht von 16 bis 235.

#### Erweitert

#### Farbton

Zur Anpassung des Bildfarbtons in Richtung rötlich oder grünlich.

#### Farbe

Je höher der Wert, desto rötlicher das Bild. Je geringer der Wert, desto stärker tendiert der Bildfarbton Richtung Grün.

#### Bildschärfe

Zum Anpassen der Bildschärfe.

#### Gamma

Verbessert die Darstellung dunklerer Bilddetails. Bei höheren Gammawerten werden dunklere Bilddetails heller dargestellt.

#### **Brilliant Color**

Dieses einstellbare Element nutzt einen neuen Farbverarbeitungsalgorithmus und Optimierung auf Systemebene zur Erhöhung der Helligkeit bei gleichzeitiger Darstellung realistischer, lebendiger Farben. Der Bereich reicht von "1" bis "10". Je höher der Wert, desto mehr wird das Bild betont. Je geringer der Wert, desto weicher und natürlicher wird das Bild.

#### Rauschreduktion

Diese Funktion reduziert durch verschiedene Medienplayer verursachtes elektrisches Bildrauschen. Je höher die Einstellung, desto geringer das Rauschen.

#### Farbmanager

Unter Farbverwaltung finden Sie sechs Farbsätze (RGBCMY) zur Anpassung. Durch Auswahl der einzelnen Farben können Sie Farbton, Sättigung und Zunahme nach Wunsch anpassen.

#### Farbeinstellungen rücksetzen

Hiermit setzen Sie die Farbmodus-Einstellungen der aktuellen Eingangsquelle auf die Standardwerte zurück.

# Quelle

### Auto-Quelle

Tastet sämtliche Eingangsquellen automatisch ab, wenn die Funktion im OSD-Menü eingeschaltet ist. Wenn Sie Auto-Quelle abschalten, wird die automatische Abtastung von Signalen gestoppt, die Eingangsquelle bleibt fest eingestellt.

#### **3D-Einstellungen**

Der Projektor ist mit einer 3D-Funktion ausgestattet, mit der Sie 3D-Filme, -Videos und Sportereignisse in realistischer genießen können. Zur Betrachtung von 3D-Bildern müssen Sie eine 3D-Brille tragen.

#### **3D Format**

Falls der Projektor das 3D-Format nicht erkennen kann, drücken Sie zur Auswahl eines 3D-Modus ▲/▼.

#### 3D-Synchr. Umkehren

Falls die Tiefeninformationen des Bildes umgekehrt erscheinen, können Sie das Problem mit dieser Funktion beheben.

#### Standby-Einstellungen

#### **Aktiver VGA-Ausgang**

Legt fest, ob die VGA-Ausgang-Funktion im Bereitschaftsmodus (Projektor abgeschaltet, aber nach wie vor mit der Stromversorgung verbunden) arbeitet. Bei Auswahl von **Ein** wird das Signal an **VGA OUT** ausgegeben. Bei Auswahl von **Aus** beträgt der Stromverbrauch weniger als 0,5 W.

#### Aktiver Audioausgang

Legt fest, ob die Audioausgang-Funktion im Bereitschaftsmodus (Projektor abgeschaltet, aber nach wie vor mit der Stromversorgung verbunden) arbeitet. Bei Auswahl von **Ein** wird das Signal an **AUDIO IN** ausgegeben. Der Anschluss **AUDIO OUT** ist ebenfalls aktiv. Bei Auswahl von **Aus** beträgt der Stromverbrauch weniger als 0,5 W. Bei Auswahl von **Aus** werden **AUDIO IN** und **AUDIO OUT** auf **Aus** gesetzt.

#### LAN-Steuerung

Legt fest, ob die Netzwerkfunktion im Bereitschaftsmodus (Projektor abgeschaltet, aber nach wie vor mit der Stromversorgung verbunden) arbeitet.

#### Hinweis

- Wenn die LAN-Steuerung abgeschaltet ist, beträgt der Stromverbrauch weniger als 0,5 W.
- Wenn die Energiesparfunktion eingeschaltet ist, sind die Einstellungen Aktiver VGA-Ausgang und Aktiver Audioausgang nicht verfügbar.

#### Auto-Einschaltung

#### Computer

Durch Auswahl von **Ein** schaltet sich der Projektor automatisch ein, wenn Computersignale erkannt werden.

#### CEC

Dieser Projektor unterstützt CEC (Consumer Electronics Control) zur synchronisierten Ein-/Abschaltung per HDMI-Verbindung. Falls also ein Gerät, das die CEC-Funktion ebenfalls unterstützt, mit dem HDMI-Eingang des Projektors verbunden ist, schaltet sich das angeschlossene Geräte beim Abschalten des Projektors auch automatisch ab. Wenn das angeschlossene Gerät eingeschaltet wird, schaltet sich der Projektor ebenfalls automatisch ein.

#### C Hinweis

- Bei Verbindung mit dem HDMI-Eingang des Projektors über ein HDMI-Kabel und aktivierter CEC-Funktion.
- Je nach angeschlossenem Gerät funktioniert die CEC-Funktion möglicherweise nicht.
- Die Funktion kann nicht aktiviert werden, wenn die Funktion Aktiver VGA-Ausgang/ Aktiver Audioausgang deaktiviert ist.
- Der Projektor unterstützt die CEC-Funktion nicht, wenn er sich mit einem Stromverbrauch von 0,5 W im Bereitschaftsmodus befindet.

#### **Direkte Einschaltung**

Durch Auswahl von **Ein** schaltet sich der Projektor automatisch ein, sobald das Netzkabel angeschlossen und das Gerät mit Strom versorgt wird.

#### Energiesparen

#### Autom. Abschaltung

Zur Vermeidung einer unnötigen Reduzierung der Leuchtenlebenszeit verringert der Projektor die Leistung, wenn nach 5 Minuten keine Eingangsquelle erkannt wird. Sie können weiterhin entscheiden, ob sich der Projektor nach einer bestimmten Zeit automatisch abschalten soll.

Wenn **Deaktiviert** ausgewählt ist, wird die Projektorleistung nach 5 Minuten ohne Signal auf 30 % reduziert.

Wenn Sie **10 min**, **20 min** oder **30 min** wählen, wird die Projektorleistung nach 5 Minuten ohne Signal auf 30 % reduziert. Nach Ablauf von **10 min**, **20 min** oder **30 min** schaltet sich der Projektor automatisch ab.

#### Sleeptimer

Damit die Leuchtenlebenszeit nicht unnötig verkürzt wird, ermöglicht diese Funktion die automatische Abschaltung des Projektors nach einer festgelegten Zeit.

#### Energiesparen

Durch Auswahl von Ein wird diese Funktion aktiviert.

#### **Intelligenter Neustart**

Die Initialisierung dieser Funktion braucht etwas Zeit. Sorgen Sie dafür, dass der Projektor mindestens 4 Minuten lang eingeschaltet ist. Wenn der Projektor über die Funktion Intelligenter Neustart den Betrieb fortsetzt, kann diese Funktion sofort ausgeführt werden.

#### Schnellabschaltung

- Ein: Die Funktion Schnelleinschalten beschleunigt den Kühlvorgang beim Abschalten des Projektors.
- Aus: Abschaltung mit normalem Kühlvorgang.

- G Hinweis
  - Wenn Aus ausgewählt ist, wird die Funktion Intelligenter Neustart automatisch ausgeschaltet.

#### Netzwerk

Ermöglicht die Konfiguration der Kabelnetzwerk-Einstellungen. Siehe Seite 44.

- DHCP:
  - Bei Auswahl von "DHCP ein" werden "IP-Adresse", "Subnetzmaske", "Standard-Gateway" und "DNS-Server" ausgegraut.
  - Bei Auswahl von "Statische IP" sind "IP-Adresse", "Subnetzmaske", "Standard-Gateway" und "DNS-Server" verfügbar.
- IP-Adresse: Numerische Adresse zur Identifizierung vernetzter Computer.
  - Die IP-Adresse ist die Nummer, die den Projektor im Netzwerk identifiziert. Dabei können zwei Geräte im Netzwerk nicht dieselbe IP-Adresse haben.
  - Die IP-Adresse "0.0.0.0" ist verboten.
- Subnetzmaske: Ein numerischer Wert, der die Anzahl an Bits der Netzwerkadresse eines unterteilten Netzwerkes (oder Subnetzes) in einer IP-Adresse festlegt.
  - Die Subnetzmaske "0.0.0.0" ist verboten.
- Standard-Gateway: Ein Server (oder Router) zur Kommunikation zwischen Netzwerken (Subnetzen), die durch die Subnetzmaske unterteilt sind.
- DNS-Server: Richten Sie die DNS-Serveradresse ein, wenn DHCP deaktiviert ist.
- Anwenden: Zum Speichern und Anwenden der Kabelnetzwerk-Einstellungen.

# Einstellungen 1

### Sprache

Zur Auswahl der Sprache, in der die OSD-Menüs angezeigt werden.

### Projektion

Zum Anpassen des Bildes an die Aufstellungsart des Projektors: Aufrecht oder kopfüber, vor oder hinter der Projektionsfläche. Das Bild wird dabei entsprechend gedreht oder gespiegelt.

#### Menüeinstellungen

#### Menü-Anzeigezeit

Legt fest, nach welcher Zeit (in Sekunden) das OSD automatisch ausgeblendet wird, wenn Sie keine Tasten betätigen.

#### Menüposition

Zur Auswahl der Menüposition auf dem Bildschirm.

#### Timer

Legt fest, wann nach Einsetzen der Timer-Funktion wieder ein Bild angezeigt werden soll.

### Startbild

Ermöglicht die Auswahl eines Logos, das beim Starten des Projektors angezeigt wird.

#### Meine Schaltfläche

Erlaubt dem Benutzer, eine Schnelltaste auf der Fernbedienung festzulegen; das Funktionselement wird im OSD-Menü gewählt. Verfügbare Optionen: Auto, Projektion, Menüposition, Farbtemperatur Feineinstellung, Helligkeit, Kontrast, 3D-Einstellungen, Bildschirmtyp, Startbild, Mitteilung, Auto-Quelle, CEC, Lichtmodus, Energiesparen, Standbild, Information, Verd. Untertitel, Audiomodus.

#### Erweitert

#### Muster

Zeigt das integrierte Testmuster.

#### Mitteilung

De-/Aktiviert das Mitteilungsfenster im rechten unteren Bereich des projizierten Bildes.

#### **Präsentations-Timer**

Erinnert den Präsentator daran, seine Präsentation innerhalb eines bestimmten Zeitfensters zu beenden. Siehe "Präsentations-Timer einstellen" auf Seite 25.

# Einstellungen 2

### Höhenmodus

Wenn diese Funktion aktiv ist, arbeiten die Lüfter des Gerätes mit voller Drehzahl, damit der Projektor auch beim Einsatz in großen Höhen ausreichend gekühlt wird. Wenn der Projektor eine Filterabdeckung installiert ist, stellen Sie sicher, dass der Höhenmodus auf Ein eingestellt ist.

### Audioeinstellungen

Details zum Thema finden Sie unter "Klang anpassen" auf Seite 26.

#### Audiomodus

Drücken Sie zur Auswahl des gewünschten Audiomodus ◀/►.

#### Stumm

Schaltet den Ton vorübergehend ab.

#### Audiolautstärke

Zum Einstellen der Projektorlautstärke.

#### Ton Ein/Aus

Stummschaltung und Änderung der Lautstärke wirken sich nicht auf Ton Ein/Aus aus. Ton Ein/Aus lässt sich nur durch Einstellung auf Ein oder Aus ändern.

#### Verd. Untertitel

Legt fest, ob Untertitel angezeigt werden sollen. Dabei stehen Ihnen die Optionen CC1 (Untertitel 1, meist verwendet), CC2, CC3, CC4 und Untert.-Version zur Auswahl.

#### Lichteinstellungen

#### Lichtmodus

Zum Einstellen des Lichtmodus.

- Normal: 100 % Lichtleistung
- Eco: 80% Lichtleistung

#### Lichtstunden rücksetzen

Setzt die Leuchtenbetriebszeit auf 0 Stunden zurück.

#### Lichtzähler

Zeigt die Einsatzdauer der Leuchte in Stunden.

#### Erweitert

#### Sicherheitseinstell

- Kennwort ändern: Ermöglicht Ihnen das Festlegen oder Ändern des Kennwortes.
- Einschaltsperre: Wenn Sie diese Funktion aktivieren, müssen Sie beim nächsten Einschalten des Projektors das Kennwort eingeben.

Details zum Thema finden Sie unter "Projektor sichern" auf Seite 23.

#### Bedientastenfeldsperre

Deaktiviert oder aktiviert alle Bedienfeldtastenfunktionen am Projektor mit Ausnahme der Ein-/Austaste. Details zum Thema finden Sie unter "Bedientasten sperren" auf Seite 24.

#### Einstellungen rücksetzen

Setzt sämtliche Einstellungen auf die Werksvorgaben zurück. Die folgenden Einstellungen bleiben dabei erhalten: Schrägposition, Sprache, Projektion, Höhenmodus, Sicherheitseinstell.

# Information

### **Aktueller Systemstatus**

Zeigt den aktuellen Systemstatus.

### Quelle

Zeigt die aktuelle Signalquelle an.

### Farbmodus

Zeigt den im Farbmodus-Menü ausgewählten Modus.

### Auflösung

Zeigt die native (physikalische) Eingangssignalauflösung.

### Farbsystem

Zeigt das Eingangssystemformat: RGB oder YUV.

### Lichtzähler

Zeigt die Anzahl der Leuchtenbetriebsstunden.

### **IP-Adresse**

Zeigt die IP-Adresse.

### **MAC-Adresse**

Zeigt die MAC-Adresse.

### **Firmware-Version**

Zeigt die Firmware-Version.

# Netzwerkfunktionen

Sie können den Projektor von einem oder mehreren externen Computern aus verwalten und steuern, wenn diese korrekt mit demselben lokalen Netzwerk verbunden ist.

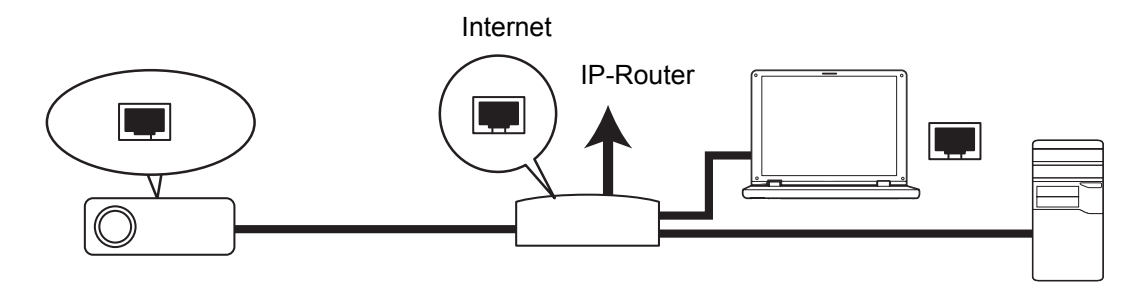

#### In einer DHCP-Umgebung:

- 1. Nehmen Sie ein RJ45-Kabel zu Hand und verbinden Sie ein Ende mit dem RJ45-LAN-Eingang des Projektors und das andere Ende mit dem RJ45-Port Ihres Ethernet oder Routers.
- 2. Drücken Sie Menu, rufen Sie dann das Menü Quelle > Netzwerk auf.
- 3. Stellen Sie sicher, dass DHCP auf DHCP ein gesetzt ist.
- 4. Markieren Sie mit ▼ die Option Anwenden und drücken Sie Enter.
- Bitte warten Sie etwa 15 bis 20 Sekunden; rufen Sie die WLAN-Seite dann neu auf. Die Einstellungen IP-Adresse, Subnetzmaske, Standard-Gateway und DNS-Server werden angezeigt. Notieren Sie sich die in der Reihe IP-Adresse angezeigte IP-Adresse.
- G Wichtig
  - Wenn die IP-Adresse immer noch nicht angezeigt wird, wenden Sie sich an Ihren Netzwerkadministrator.
  - Wenn die RJ45-Kabel nicht richtig angeschlossen sind, werden IP-Adresse, Subnetzmaske, Standard-Gateway und DNS-Servereinstellungen als 0.0.0.0. angezeigt. Achten Sie darauf, dass die Kabel richtig angeschlossen sind und führen Sie das oben beshcriebene Verfahren noch einmal durch.
  - Wenn Sie den Projektor im Bereitschaftsmodus verbinden möchten, achten Sie bitte darauf, dass Sie RJ45 gewählt und die IP-Adresse, Subnetzmaske, das Standard-Gateway und die DNS-Serverinformationen bezogen haben, sobald der Projektor eingeschaltet ist.

#### In einer Umgebung mit statischer IP:

- 1. Wiederholen Sie die obigen Schritte 1 2.
- 2. Stellen Sie sicher, dass DHCP auf Statische IP gesetzt ist.
- 3. Informationen zu den Einstellungen **IP-Adresse**, **Subnetzmaske**, **Standard-Gateway** und **DNS-Server** erhalten Sie von Ihrem ITS-Administrator.
- 4. Wählen Sie mit ▼ das Element, das Sie ändern möchten, und drücken Sie Enter.
- 5. Bewegen Sie den Cursor mit  $\triangleleft / \triangleright$  und geben Sie den Wert ein.
- 6. Drücken Sie zum Speichern der Einstellungen **Enter**. Falls Sie die Einstellungen nicht speichern möchten, drücken Sie **Exit**.
- 7. Markieren Sie mit **v** die Option **Anwenden** und drücken Sie **Enter**.

G Wichtig

- Wenn die RJ45-Kabel nicht richtig angeschlossen sind, werden IP-Adresse, Subnetzmaske, Standard-Gateway und DNS-Servereinstellungen als 0.0.0.0. angezeigt. Achten Sie darauf, dass die Kabel richtig angeschlossen sind und führen Sie das oben beshcriebene Verfahren noch einmal durch.
- Wenn Sie den Projektor im Bereitschaftsmodus verbinden möchten, achten Sie bitte darauf, dass Sie RJ45 gewählt und die IP-Adresse, Subnetzmaske, das Standard-Gateway und die DNS-Serverinformationen bezogen haben, sobald der Projektor eingeschaltet ist.

### Netzwerksteuerung

Sobald Sie die richtige IP-Adresse des Projektors haben und sich der Projektor im Betriebs- oder Bereitschaftsmodus befindet, können Sie ihn über einen beliebigen Computer im selben lokalen Netzwerk steuern.

- Achten Sie bei der Nutzung des Microsoft Internet Explorer darauf, dass dieser Version 7.0 oder aktueller ist.
- Die in dieser Anleitung enthaltenen Screenshots dieses nur der Veranschaulichung und können vom tatsächlichen Design abweichen.
- Geben Sie die Adresse des Projektors in der Adressleiste Ihres Browsers ein; drücken Sie Enter.

| 🚰 Crestron_TI - Microsoft Internet Explorer             |      | - 🗆 ×   |
|---------------------------------------------------------|------|---------|
| Ele Edit View Favorites Tools Help                      |      |         |
| 🗘 🗢 Back 🔹 🖒 🖉 🖓 🖓 🖓 Search 🕼 Favorites 🔇 History 🛛 🖓 🖓 |      |         |
| Addres Addres thtp:// 192.168.0.128                     | 0°60 | Links » |

2. Die Hauptseite der Netzwerksteuerung erscheint.

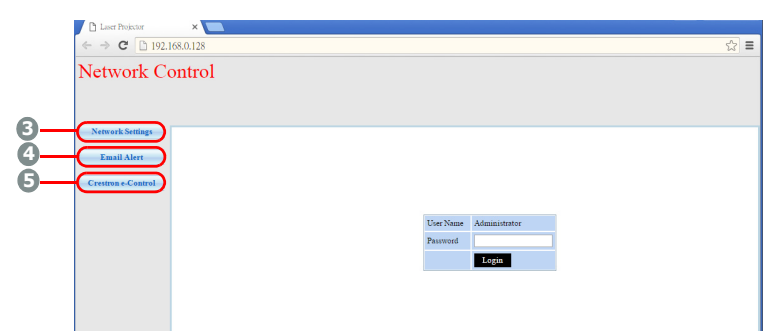

• Der Zugriff auf die Seiten Network Settings (Netzwerkeinstellungen) oder Email Alert (E-Mail-Alarm) erfordert das Administratorkennwort. Das Standardkennwort lautet "0000".  Diese Seite ermöglicht Ihnen die Anpassung der AMX- und SNMP-Einstellungen. In der Reihe der AMX-Geräteerkennung kann der Projektor bei Auswahl von ON (Ein) von mit demselben Netzwerk verbundenen AMX-Controller erkannt werden. Einzelheiten zur AMX-Geräteerkennung finden Sie auf der AMX-Webseite unter http://www.amx.com/.

| ATTUORIZ LOT      | atrol      |               |               |            |                  |
|-------------------|------------|---------------|---------------|------------|------------------|
| etwork Cor        | nuor       |               |               |            |                  |
|                   |            |               |               |            |                  |
|                   |            |               |               |            |                  |
| Network Settings  |            |               |               |            |                  |
| Email Alert N     | vetwork    |               | Password      |            | SNMP             |
|                   | • DHCP     | • Manual      |               | • Enable O |                  |
| restron e-Control | P Address  | 192.168.0.128 | Administrator | Disable    | SysLocation      |
| s                 | ubnet Mask | 255.255.255.0 |               |            |                  |
| G                 | Sateway    | 192.168.0.1   | New Password  |            | SysName LASERPRJ |
| D                 | NS Server  | 192.168.0.1   |               |            |                  |
|                   | MX device  | ○ ON ● OFF    | Password      |            | SysContact       |
| A                 | iscover    |               |               |            |                  |

4. Falls Ihr Projektor mit einem Netzwerk verbunden ist, das Simple Mail Transfer Protocol (SMTP), unterstützt, können Sie es konfigurieren, wenn Sie per E-Mail über bedeutende Ereignisse informiert werden möchten.

| <ul> <li>Laser Projector</li> <li>← → C □ 192.</li> </ul> | ×             |                |           |       | ¶ ☆] ≡                 |  |  |
|-----------------------------------------------------------|---------------|----------------|-----------|-------|------------------------|--|--|
| Network Control                                           |               |                |           |       |                        |  |  |
| Natural Setting                                           |               |                |           |       |                        |  |  |
| Freed that                                                | Alert Se      | tting          |           |       |                        |  |  |
| Email Alert                                               | Email Setting |                | SMTP Se   | tting | Alert Condition        |  |  |
| Crestron e-Control                                        | То            |                | Server    |       |                        |  |  |
|                                                           | Cc            |                | User Name |       | - Fan Error            |  |  |
|                                                           | Subject       | LASERPRJ Alert | Password  |       | Lamp Error             |  |  |
|                                                           | From          |                |           |       | Temperature Error      |  |  |
|                                                           |               |                |           |       | Submit Issue Test Mail |  |  |

5. Die Crestron- (e-Control) Seite zeigt die Crestron e-Control-Benutzerschnittstelle an. Details zum Thema finden Sie unter "Über Crestron e-Control®" auf Seite 47.

Bitte achten Sie auf die Beschränkung der Eingabelänge (inklusive Leerzeichen und anderen Satzzeichen) in der nachstehenden Liste:

| Kategoriee            | lement   | Eingabelänge                                  | Maximale Anzahl an Zeichen |
|-----------------------|----------|-----------------------------------------------|----------------------------|
|                       |          | DHCP/Manual<br>(DHCP/manuell)                 | (Nicht verfügbar)          |
|                       | Netzwerk | IP-Adresse                                    | XXX.XXX.XXX.XXX            |
|                       |          | Subnetzmaske                                  | XXX.XXX.XXX.XXX            |
|                       |          | Gateway                                       | XXX.XXX.XXX.XXX            |
|                       |          | DNS-Server                                    | XXX.XXX.XXX.XXX            |
| Netzwerkeinstellungen |          | AMX device discovery<br>(AMX-Geräteerkennung) | (Nicht verfügbar)          |
|                       | Kennwort | Administrator                                 | (Nicht verfügbar)          |
|                       |          | Neues Kennwort                                | 4                          |
|                       |          | Kennwort bestätigen                           | 4                          |
|                       |          | SysLocation (SysOrt)                          | 22                         |
|                       | SNMP     | SysName                                       | 22                         |
|                       |          | SysContact (SysKontakt)                       | 22                         |

|             |                                          | To (An)                               | 40                |
|-------------|------------------------------------------|---------------------------------------|-------------------|
|             | Email Setting                            | Сс                                    | 40                |
|             | Einstellungen)                           | Subject (Betreff)                     | 15                |
|             |                                          | From (Von)                            | 40                |
|             | SMTP Setting<br>(SMTP-<br>Einstellungen) | Server                                | 30                |
|             |                                          | User Name (Benutzername)              | 40                |
| eMail-Alarm |                                          | Kennwort                              | 14                |
|             | Alert Condition<br>(Alarmbedingung)      | Lüfterfehler                          | (Nicht verfügbar) |
|             |                                          | Lamp Error (Lampenfehler)             | (Nicht verfügbar) |
|             |                                          | Temperaturfehler                      | (Nicht verfügbar) |
|             |                                          | Submit (Absenden)                     | (Nicht verfügbar) |
|             |                                          | Issue Test Mail<br>(Test-Mail senden) | (Nicht verfügbar) |

/> < \$ % + \ ' " sind untersagt.</li>

# Über Crestron e-Control®

1. Die Crestron e-Control<sup>®</sup>-Seite bietet eine Vielzahl virtueller Tasten zur Steuerung des Projektors und zur Anpassung der projizierten Bilder.

|               | ← → C □ 192.168.0.128/crestron.htm |                            |
|---------------|------------------------------------|----------------------------|
|               |                                    | Tools Info Contact IT Help |
|               |                                    |                            |
|               | Power i Vol - Mute                 | Vol +                      |
|               | SourceList                         | Interface 2.7.2.6          |
|               | Computer ii                        | 1                          |
| Klicken Sie   | YPbPr                              | Menu 🔺 Auto                |
| zum           | Dongle                             | Enter                      |
| Finblenden    | HDMI1                              | Blank 🔻 Source             |
|               | HDMI2                              |                            |
| weiterer      |                                    |                            |
| Schaltflächen | Freeze Contrast Brightness         | Saturation                 |
| auf ∢/▶ .     | CRESTRON                           | Expansion Options          |

- i. Diese Schaltflächen funktionieren wie die Elemente in den OSD-Menüs oder die Tasten auf der Fernbedienung.
- ii. Klicken Sie zum Umschalten zwischen den Eingangssignalen auf das gewünschte Signal.

#### C Wichtig

- Über die Menu-Schaltfläche können Sie zudem die vorherigen OSD-Menüs aufrufen, Menüeinstellungen verlassen und speichern.
- Die Quellenliste variiert je nach den am Projektor verfügbaren Anschlüssen.
- Wenn Sie das Projektorbedienfeld oder die Fernbedienung zur Änderung von OSD-Menüeinstellungen nutzen, kann es eine Weile dauern, bis der Webbrowser diese Änderungen mit dem Projektor synchronisiert hat.

2. Die Werkzeuge-Seite ermöglicht Ihnen die Verwaltung des Projektors, die Konfiguration der LAN-Steuerung und den sicheren Zugriff zur externen Netzwerkbedienung an diesem Projektor.

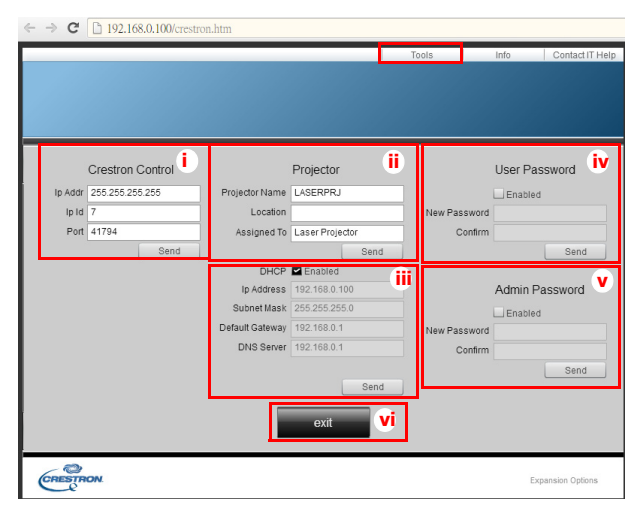

- i. Dieser Bereich wird nur mit dem Crestron-Kontrollsystem genutzt. Bitte wenden Sie sich an Crestron oder beachten Sie die Einrichtungsinformationen in der zugehörigen Bedienungsanleitung.
- ii. Sie können den Projektor benennen und seine Position sowie die Person, in dessen Obhut sich das Gerät befindet, verfolgen.
- iii. Sie können die Einstellungen der LAN-Steuerung anpassen.
- iv. Einmal eingerichtet wird der Zugang zur externen Netzwerkbedienung an diesem Projektor durch ein Kennwort geschützt.
- v. Einmal eingerichtet wird der Zugang zur Werkzeuge-Seite durch ein Kennwort geschützt.
- Zur Vermeidung von Fehlern geben Sie auf der Werkzeuge-Seite nur englische Buchstaben und Ziffern ein.
- Nach der Anpassung der Einstellungen klicken Sie auf Senden; die Daten werden für den Projektor gespeichert.
  - vi. Durch Anklicken von **Verlassen** kehren Sie zur Seite der Crestron externen Netzwerkbedienung zurück.

Bitte achten Sie auf die Beschränkung der Eingabelänge (inklusive Leerzeichen und anderen Satzzeichen) in der nachstehenden Liste:

| Kategorieelement      | Eingabelänge     | Maximale Anzahl an Zeichen |  |
|-----------------------|------------------|----------------------------|--|
|                       | IP-Adresse       | 15                         |  |
| Crestron-Steuerung    | IP-ID            | 2                          |  |
|                       | Port             | 5                          |  |
|                       | Projektorname    | 10                         |  |
| Projektor             | Ort              | 9                          |  |
|                       | Zugewiesen zu    | 9                          |  |
|                       | DHCP (aktiviert) | (Nicht verfügbar)          |  |
| Netzwerkkonfiguration | IP-Adresse       | 15                         |  |
|                       | Subnetzmaske     | 15                         |  |
|                       | Standard-Gateway | 15                         |  |
|                       | DNS-Server       | 15                         |  |
|                       | Aktiviert        | (Nicht verfügbar)          |  |
| Benutzerkennwort      | Neues Kennwort   | 20                         |  |
|                       | Bestätigen       | 2                          |  |
|                       | Aktiviert        | (Nicht verfügbar)          |  |
| Adminkennwort         | Neues Kennwort   | 20                         |  |
|                       | Bestätigen       | 20                         |  |

3. Die Infoseite zeigt die Informationen und den Status dieses Projektors an.

|                  |                       |                    | Teele       | lafa   | Content IT Links |
|------------------|-----------------------|--------------------|-------------|--------|------------------|
|                  |                       |                    | 10015       | Into   | Contact II Help  |
|                  |                       |                    |             |        |                  |
|                  |                       |                    |             |        |                  |
|                  |                       |                    |             |        |                  |
|                  |                       |                    |             |        |                  |
|                  |                       |                    |             |        |                  |
|                  | Projector Information |                    | Projector   | Status |                  |
| Projector Name   | LASERPRJ              | Power Status       | Power On.   | _      |                  |
| Location         |                       | Source             | HDMI/MHL    | 3      |                  |
|                  |                       | Color Mode         | Standard    |        |                  |
| Firmware Version | V0.6.0                | Projector Position | Front Table |        |                  |
| Mac Address      | 00.60.E9.00.00.01     |                    |             |        |                  |
| Resolution       |                       |                    |             |        |                  |
| Lamp Hours       | 5                     | Lamp Mode          | Normal Mo   | de     |                  |
|                  |                       |                    |             |        |                  |
| Assigned To      | Laser Projector       | Error Status       | 0:No Error  |        |                  |
|                  |                       |                    |             |        |                  |
|                  |                       |                    |             |        |                  |
|                  |                       |                    |             |        |                  |
|                  |                       | ovit               |             |        |                  |
|                  |                       | exit •             |             |        |                  |
|                  |                       |                    |             |        |                  |
| COESTRON         |                       |                    |             |        | ontine ontinen   |
| Centre           |                       |                    |             | D      | pansion options  |

- i. Durch Anklicken von **Verlassen** kehren Sie zur Seite der Crestron externen Netzwerkbedienung zurück.
- 4. Nachdem Sie "IT-Hilfe kontaktieren" angeklickt haben, erscheint das HELP DESK-Fenster oberen rechts auf dem Bildschirm. Sie können den RoomView<sup>™</sup>-Softwareadministratoren/Benutzern, die mit demselben lokalen Netzwerk verbunden sind, Mitteilungen senden.
- Weitere Informationen finden Sie unter http://www.crestron.com & www.crestron.com/ getroomview.

### **Crestron RoomView**

Geben Sie auf der "Raum bearbeiten"-Seite die im OSD-Menü des Projektors angezeigte IP-Adresse (bzw. den Hostnamen) und "02" für IPID bzw. "41794" für den reservierten Crestron-Steuerport ein.

| in a lange lange l |                 |        |
|----------------------------------------------------------------------------------------------------|-----------------|--------|
| Hoom Information                                                                                                    |                 |        |
| Name: Conference Room 1                                                                                                    | Phone:          |        |
| Location:                                                                                                    | e-Control Link: | Browse |
| IP Address: 0.0.0.0                                                                                                    | Video Link:     |        |
| IPID/IP Pot 02 141794                                                                                                    | <u>_</u>        |        |
| DHCP Enabled                                                                                                    | - 🗖 55L         |        |
| - External Gateway                                                                                                    | Upername:       |        |
| 0.0.0.0                                                                                                    | Password:       |        |
| Comment                                                                                                    |                 |        |
|                                                                                                    |                 |        |
|                                                                                                    |                 |        |

Informationen zur Crestron RoomView<sup>™</sup>-Einstellungs- und Befehlsmethode finden Sie auf der nachstehenden Webseite; dort haben Sie Zugriff auf die RoomView-Bedienungsanleitung und weitere Hinweise: http://www.crestron.com/products/ roomview connected embedded projectors devices/ resources.asp

# Wartung

Ihr Projektor muss sachgerecht gewartet werden. Sorgen Sie für ein sauberes Objektiv: Verschmutzungen werden auf der Projektionsfläche sichtbar und verschlechtern die Bildqualität. Falls einmal Teile ausgetauscht werden müssen, wenden Sie sich bitte an Ihren Händler oder eine qualifizierte Fachkraft. Vergessen Sie nicht, den Projektor zuerst auszuschalten und den Netzstecker zu ziehen, bevor Sie das Gerät reinigen.

#### Marnung

 Entfernen Sie niemals Abdeckungen vom Projektor. Im Inneren des Gerätes herrscht gefährliche Hochspannung, die zu schweren Verletzungen führen kann. Versuchen Sie nicht, den Projektor selbst zu reparieren oder zu warten. Wenden Sie sich im Problemfall mit einer Reparaturanfrage an einen qualifizierten Fachmann.

# Projektorgehäuse reinigen

Nutzen Sie ein weiches Tuch. Bei hartnäckigen Verschmutzungen feuchten Sie ein weiches Tuch leicht mit Wasser und gegebenenfalls mit etwas Neutralreiniger an, entfernen die Verschmutzungen und wischen die gereinigten Stellen anschließend mit einem weichen, trockenen Tuch trocken.

#### G Hinweis

- Vor sämtlichen Wartungsarbeiten schalten Sie den Projektor ab und ziehen den Netzstecker.
- Achten Sie darauf, dass das Objektiv vor der Reinigung komplett abgekühlt ist.
- Benutzen Sie ausschließlich die oben angegebenen Reinigungsmittel. Verwenden Sie kein Benzin und keine Verdünner.
- Verzichten Sie auf chemische Sprays.
- Nutzen Sie ausschließlich weiche Tücher und spezielle Objektivreinigungstücher.

# **Technische Daten**

| Modellname                                                                   | DX761Z-UST                                 | DW763Z-UST                                             | DH765Z-UST                                  |  |  |  |  |
|------------------------------------------------------------------------------|--------------------------------------------|--------------------------------------------------------|---------------------------------------------|--|--|--|--|
| Anzeigesystem                                                                | 0,55" S450 XGA                             | 0,65" S450 WXGA                                        | 0,65" S600 WXGA                             |  |  |  |  |
| Auflösung                                                                    | XGA                                        | WXGA                                                   | 1080p                                       |  |  |  |  |
| Autosulig                                                                    | (1024 x 768 Pixel)                         | (1280 x 800 Pixel)                                     | (1920 x 1080 Pixel)                         |  |  |  |  |
| Bildformat                                                                   | Nativ 4:3                                  | Nativ 16:9                                             |                                             |  |  |  |  |
| Zoomverhältnis                                                               | Fest                                       |                                                        |                                             |  |  |  |  |
| Projektionsverhältnis                                                        | 0,3                                        | 0,24                                                   | 0,233                                       |  |  |  |  |
| Bildgröße (Diagonale)                                                        | 65" - 125"                                 | 80"                                                    | - 150"                                      |  |  |  |  |
| Lichtquelle                                                                  |                                            | Laser Phosphor Display                                 |                                             |  |  |  |  |
| Eingänge                                                                     | 1 x D-Sub, 15<br>1 Audioeingang (Klinl     | i-polig, 2 x HDMI, 1 x S-V<br>kenbuchse), 1 x Audioans | ideo, 1 x Video,<br>schluss L/R (2 x Cinch) |  |  |  |  |
| Ausgänge                                                                     | 1 x D-Sub, 15-<br>1 x                      | polig, 1 x Audioausgang (<br>USB-Ladeanschluss (5 V    | Klinkenbuchse),<br>//2 A)                   |  |  |  |  |
| Steuerungsanschlüsse                                                         | 1 x RS-23                                  | 1 x RS-232, 1 x Mini-USB (Service), 1 x RJ45           |                                             |  |  |  |  |
| Lautsprecher                                                                 | 1 x 10 W                                   |                                                        |                                             |  |  |  |  |
| HDTV-Kompatibilität                                                          | 480i, 480p, 576i, 567p, 720p, 1080i, 1080p |                                                        |                                             |  |  |  |  |
| NTSC, PAL, SECAM, SDTV<br>Videokompatibilität (480i/576i), EDTV (480p/576p), |                                            |                                                        |                                             |  |  |  |  |
|                                                                              | HDTV (720p, 1080i/p 60Hz)                  |                                                        |                                             |  |  |  |  |
| Abtastfrequenzen                                                             |                                            |                                                        |                                             |  |  |  |  |
|                                                                              |                                            | 15 bis 102 KHz                                         |                                             |  |  |  |  |
| vertikaifrequenz                                                             |                                            | 23 DIS 120 HZ                                          |                                             |  |  |  |  |
|                                                                              | Betried:<br>Temperatur: 0°C bis 40°C       |                                                        |                                             |  |  |  |  |
|                                                                              | Feuchtigkeit 10%-90%                       |                                                        |                                             |  |  |  |  |
| Umgebungsbedingungen                                                         |                                            |                                                        |                                             |  |  |  |  |
|                                                                              | Temperatur: -20°Č bis 60°C                 |                                                        |                                             |  |  |  |  |
|                                                                              |                                            | Feuchtigkeit: 10%-90%                                  |                                             |  |  |  |  |
| Leistungsaufnahme                                                            | 100 – 240 \                                | / Wechselspannung, 50/6                                | 60 Hz, 5,20 A                               |  |  |  |  |
| Stromverbrauch                                                               |                                            | 380 W (Max.)                                           |                                             |  |  |  |  |
| Stromverbrauch im<br>Bereitschaftsmodus                                      |                                            | < 0,5 W                                                |                                             |  |  |  |  |
| Abmessungen<br>(B x H x T)                                                   |                                            | 508,7 x 144,5 x 390,0 mr                               | n                                           |  |  |  |  |
| Gewicht                                                                      |                                            | 10,5 kg                                                |                                             |  |  |  |  |
| Hinweis: Design und technische Daten können sich ohne Vorankündigung ändern. |                                            |                                                        |                                             |  |  |  |  |

# Abmessungen

508,7 mm (B) x 390,0 mm (T) x 144,5 mm (H)

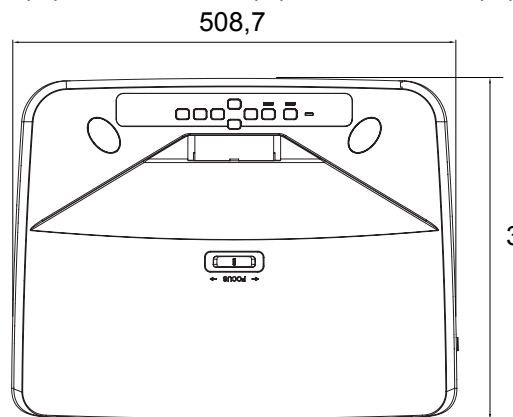

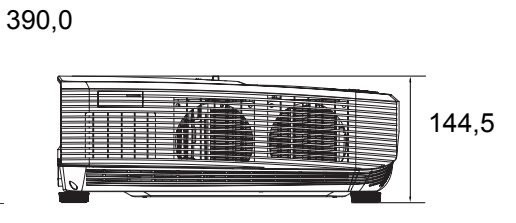

# Deckenmontage

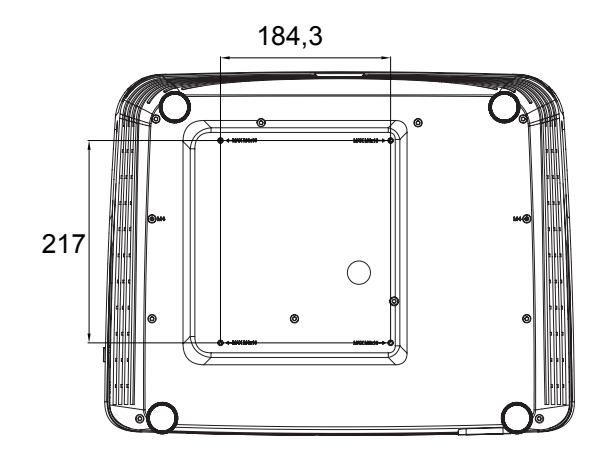

Schrauben zur Deckenmontage: Max. M4 x 10

Einheit: mm

# Anhang

# LED-Meldungen

| LED-Typ        | Farbe | Status   | Bedeutung                                          |  |  |
|----------------|-------|----------|----------------------------------------------------|--|--|
| Betriebs-LED   | Gelb  | Blinkt   |                                                    |  |  |
| Temperatur-LED | Rot   | Aus      | Normale Leistung des Bereitschaftsmodus.           |  |  |
| Licht-LED      | Rot   | Aus      |                                                    |  |  |
| Betriebs-LED   | Gelb  | Blinkt   |                                                    |  |  |
| Temperatur-LED | Rot   | Aus      | Geringe Leistung des Bereitschaftsmodus.           |  |  |
| Licht-LED      | Rot   | Aus      |                                                    |  |  |
| Betriebs-LED   | Gelb  | Blinkt   |                                                    |  |  |
| Temperatur-LED | Rot   | Aus      | Einschalten                                        |  |  |
| Licht-LED      | Rot   | Aus      |                                                    |  |  |
| Betriebs-LED   | Grün  | Leuchtet |                                                    |  |  |
| Temperatur-LED | Rot   | Aus      | Normalbetrieb                                      |  |  |
| Licht-LED      | Rot   | Aus      |                                                    |  |  |
| Betriebs-LED   | Grün  | Leuchtet |                                                    |  |  |
| Temperatur-LED | Rot   | Aus      | Ausschalten                                        |  |  |
| Licht-LED      | Rot   | Aus      |                                                    |  |  |
| Betriebs-LED   | Gelb  | Leuchtet | Falls Schwierigkeiten mit den Lüftern              |  |  |
| Temperatur-LED | Rot   | Aus      | auftreten sollten, schaltet sich der Projektor     |  |  |
| Licht-LED      | Rot   | Aus      | ab.                                                |  |  |
| Betriebs-LED   | Gelb  | Leuchtet | 1. Temperatur zu hoch. Die Leuchte wird            |  |  |
| Temp-LED       | Rot   | Blinkt   | abgeschaltet. Die Lüfter laufen zum Kühlen         |  |  |
| Licht-LED      | Rot   | Aus      | der Leuchte weiter.                                |  |  |
|                |       |          | Oder                                               |  |  |
|                |       |          | 2. Der Kühlvorgang ist nicht                       |  |  |
|                |       |          | abgeschlossen, wenn der Projektor                  |  |  |
|                |       |          | eingeschaltet wurde.                               |  |  |
| Betriebs-LED   | Gelb  | Blinkt   | Die Leuchte konnte nicht gezündet werden           |  |  |
| Temp-LED       | Rot   | Aus      | Falls die Temperatur zu hoch ist, wird die         |  |  |
| Licht-LED      | Rot   | Leuchtet | $\overline{t}$ Leuchte durch die Lüfter abgekühlt. |  |  |
| Betriebs-LED   | Gelb  | Leuchtet |                                                    |  |  |
| Temp-LED       | Rot   | Leuchtet | Farbrad-Start fehlgeschlagen                       |  |  |
| Licht-LED      | Rot   | Leuchtet |                                                    |  |  |

# Kompatibilitätsmodi

# 1. VGA analog

# Unterstütztes Timing bei PC-Eingang

| Auflösung   | Timing                            | Horizontal<br>frequenz<br>(kHz) | Vertikal<br>frequenz<br>(Hz) | Pixelfrequenz<br>(MHz) | 3D Field<br>Sequential | 3D,<br>Oben/<br>unten | 3D,<br>Side-<br>by-<br>Side |
|-------------|-----------------------------------|---------------------------------|------------------------------|------------------------|------------------------|-----------------------|-----------------------------|
|             | VGA_60                            | 59,94                           | 31,469                       | 25,175                 | O                      | O                     | O                           |
| 640 x 480   | VGA_72                            | 72,809                          | 37,861                       | 31,500                 |                        |                       |                             |
| 040 × 400   | VGA_75                            | 75                              | 37,5                         | 31,500                 |                        |                       |                             |
|             | VGA_85                            | 85,008                          | 43,269                       | 36,000                 |                        |                       |                             |
| 720 x 400   | 720 x 400_70                      | 70,087                          | 31,469                       | 28,3221                |                        |                       |                             |
|             | SVGA_60                           | 60,317                          | 37,879                       | 40,000                 | O                      | Ø                     | O                           |
| 800 x 600   | SVGA_72                           | 72,188                          | 48,077                       | 50,000                 |                        |                       |                             |
|             | SVGA_75                           | 75                              | 46,875                       | 49,500                 |                        |                       |                             |
|             | SVGA_85                           | 85,061                          | 53,674                       | 56,250                 |                        |                       |                             |
|             | SVGA_120<br>(Reduced<br>Blanking) | 119,854                         | 77,425                       | 83,000                 | Ø                      |                       |                             |
|             | XGA_60                            | 60,004                          | 48,363                       | 65,000                 | O                      | O                     | O                           |
|             | XGA_70                            | 70,069                          | 56,476                       | 75,000                 |                        |                       |                             |
|             | XGA_75                            | 75,029                          | 60,023                       | 78,750                 |                        |                       |                             |
| 1024 x 768  | XGA_85                            | 84,997                          | 68,667                       | 94,500                 |                        |                       |                             |
|             | XGA_120<br>(Reduced<br>Blanking)  | 119,989                         | 97,551                       | 115,5                  | 0                      |                       |                             |
| 1152 x 864  | 1152 x<br>864_75                  | 75                              | 67,5                         | 108                    |                        |                       |                             |
| 1280 x 720  | 1280 x<br>720_60                  | 60                              | 45                           | 74,250                 | Ø                      | Ø                     | Ø                           |
| 1200 x 120  | 1280 x<br>720_120                 | 120                             | 90,000                       | 148,500                | Ø                      |                       |                             |
| 1280 x 768  | 1280 x<br>768_60                  | 59,87                           | 47,776                       | 79,5                   | Ø                      | Ø                     | Ø                           |
|             | WXGA_60                           | 59,81                           | 49,702                       | 83,500                 | O                      | O                     | O                           |
|             | WXGA_75                           | 74,934                          | 62,795                       | 106,500                |                        |                       |                             |
| 1280 x 800  | WXGA_85                           | 84,88                           | 71,554                       | 122,500                |                        |                       |                             |
| 1200 x 000  | WXGA_120<br>(Reduced<br>Blanking) | 119,909                         | 101,563                      | 146,25                 | Ø                      |                       |                             |
|             | SXGA_60                           | 60,02                           | 63,981                       | 108,000                |                        | O                     | O                           |
| 1280 x 1024 | SXGA_75                           | 75,025                          | 79,976                       | 135,000                |                        |                       |                             |
|             | SXGA_85                           | 85,024                          | 91,146                       | 157,500                |                        |                       |                             |
| 1280 x 960  | 1280 x<br>960_60                  | 60                              | 60                           | 108,000                |                        | Ø                     | Ø                           |
| 1200 x 000  | 1280 x<br>960_85                  | 85,002                          | 85,938                       | 148,500                |                        |                       |                             |
| 1360 x 768  | 1360 x<br>768_60                  | 60,015                          | 47,712                       | 85,5                   |                        | Ø                     | Ø                           |
| 1440 x 900  | WXGA+_60                          | 59,887                          | 55,935                       | 106,500                |                        | Ø                     | O                           |
| 1400 x 1050 | SXGA+_60                          | 59,978                          | 65,317                       | 121,750                |                        | O                     | O                           |
| 1600 x 1200 | UXGA                              | 60                              | 75                           | 162,000                |                        | O                     | O                           |
| 1680 x 1050 | 1680 x<br>1050_60                 | 59,954                          | 65,29                        | 146,25                 |                        | Ø                     | Ø                           |

| 1920 x 1080            | 1920 x<br>1080_60<br>(Reduced<br>Blanking) | 67,5   | 60     | 148,5   |  |  |
|------------------------|--------------------------------------------|--------|--------|---------|--|--|
| 1920 x 1200            | 1920 x<br>1200_60<br>(Reduced<br>Blanking) | 59,95  | 74,038 | 154,000 |  |  |
| 640 x 480<br>bis 67Hz  | MAC13                                      | 66,667 | 35     | 30,240  |  |  |
| 832 x 624<br>bis 75Hz  | MAC16                                      | 74,546 | 49,722 | 57,280  |  |  |
| 1024 x 768<br>bis 75Hz | MAC19                                      | 75,02  | 60,241 | 80,000  |  |  |
| 1152 x 870<br>bis 75Hz | MAC21                                      | 75,06  | 68,68  | 100,000 |  |  |

 Die oben gezeigten Timings werden aufgrund von EDID-Datei- und VGA-Grafikkartenbeschränkungen möglicherweise nicht unterstützt. Einige Timings können möglicherweise nicht ausgewählt werden.

#### Unterstütztes Timing bei Component-YPbPr-Eingang

| Timing   | Auflösung   | Horizontalfrequenz | Vertikalfrequenz | Pixelfrequenz | 3D Field   |
|----------|-------------|--------------------|------------------|---------------|------------|
| rinnig   | Aunosung    | (kHz)              | (Hz)             | (MHz)         | Sequential |
| 480i     | 720 x 480   | 15,73              | 59,94            | 13,5          | O          |
| 480p     | 720 x 480   | 31,47              | 59,94            | 27            | O          |
| 576i     | 720 x 576   | 15,63              | 50               | 13,5          |            |
| 576p     | 720 x 576   | 31,25              | 50               | 27            |            |
| 720/50p  | 1280 x 720  | 37,5               | 50               | 74,25         |            |
| 720/60p  | 1280 x 720  | 45,00              | 60               | 74,25         | O          |
| 1080/50i | 1920 x 1080 | 28,13              | 50               | 74,25         |            |
| 1080/60i | 1920 x 1080 | 33,75              | 60               | 74,25         |            |
| 1080/24P | 1920 x 1080 | 27                 | 24               | 74,25         |            |
| 1080/25P | 1920 x 1080 | 28,13              | 25               | 74,25         |            |
| 1080/30P | 1920 x 1080 | 33,75              | 30               | 74,25         |            |
| 1080/50P | 1920 x 1080 | 56,25              | 50               | 148,5         |            |
| 1080/60P | 1920 x 1080 | 67,5               | 60               | 148,5         |            |

# 2. HDMI digital

### Unterstütztes Timing bei PC-Eingang

| Auflösung | Timing          | Horizontalfrequenz<br>(kHz) | Vertikalfrequenz<br>(Hz) | Pixelfrequenz<br>(MHz) | 3D Field<br>Sequential | 3D,<br>Oben/<br>unten | 3D,<br>Side-<br>by-<br>Side |
|-----------|-----------------|-----------------------------|--------------------------|------------------------|------------------------|-----------------------|-----------------------------|
| 640 x 480 | VGA_60          | 59,94                       | 31,469                   | 25,175                 | O                      | O                     | O                           |
|           | VGA_72          | 72,809                      | 37,861                   | 31,500                 |                        |                       |                             |
|           | VGA_75          | 75                          | 37,5                     | 31,500                 |                        |                       |                             |
|           | VGA_85          | 85,008                      | 43,269                   | 36,000                 |                        |                       |                             |
| 720 x 400 | 720 x<br>400_70 | 70,087                      | 31,469                   | 28,3221                |                        |                       |                             |

|             | SVGA_60               | 60,317   | 37,879  | 40,000  | O | O | O     |
|-------------|-----------------------|----------|---------|---------|---|---|-------|
|             | SVGA_72               | 72,188   | 48,077  | 50,000  |   |   |       |
|             | SVGA_75               | 75       | 46,875  | 49,500  |   |   |       |
| 800 x 600   | SVGA_85               | 85,061   | 53,674  | 56,250  |   |   |       |
|             | SVGA_120              |          |         |         |   |   |       |
|             | (Reduced              | 119,854  | 77,425  | 83,000  | O |   |       |
|             | Blanking)             |          |         |         |   |   |       |
|             | XGA_60                | 60,004   | 48,363  | 65,000  | O | 0 | 0     |
|             | XGA_70                | 70,069   | 56,476  | 75,000  |   |   |       |
|             | XGA 75                | 75,029   | 60,023  | 78,750  |   |   |       |
| 1024 x 768  | XGA 85                | 84,997   | 68,667  | 94,500  |   |   |       |
|             | XGA 120               |          |         | ,       |   |   |       |
|             | (Reduced              | 119,989  | 97,551  | 115,5   | Ø |   |       |
|             | Blanking)             | ,        | ,       | ,       | Ŭ |   |       |
|             | 1152 x                |          |         | 100     |   |   |       |
| 1152 x 864  | 864 75                | 75       | 67,5    | 108     |   |   |       |
|             | 1280 x                |          |         |         |   |   |       |
| 1280 x 720  | 720 60                | 60       | 45      | 74,250  | O | O | O     |
| 4000 700    | <br>1280 x            | 50.07    | 17 770  | 70.5    |   | _ |       |
| 1280 x 768  | 768 60                | 59,87    | 47,776  | 79,5    | O | O | O     |
|             | WXGA 60               | 59.81    | 49,702  | 83,500  | 0 | Ô | 0     |
|             | WXGA 75               | 74,934   | 62,795  | 106.500 |   |   |       |
|             | WXGA 85               | 84 88    | 71 554  | 122 500 |   |   | ł – – |
| 1280 x 800  | WXGA 120              | 01,00    | 11,001  | 122,000 |   |   |       |
|             | (Reduced              | 119 909  | 101 563 | 146 25  |   |   |       |
|             | (Reduced<br>Blanking) | 110,000  | 101,000 | 140,20  | 0 |   |       |
|             | SXGA 60               | 60.02    | 63 081  | 108.000 |   |   |       |
| 1280 v 1024 | SXGA_00               | 75.025   | 70.076  | 135,000 |   | U | 0     |
| 1200 × 1024 | SAGA_75               | 95.023   | 01 146  | 153,000 |   |   | 1     |
|             | 5AGA_05               | 00,024   | 91,140  | 157,500 |   | - |       |
|             | 1280 X                | 60       | 60      | 108,000 |   | O | O     |
| 1280 x 960  | 900_00                |          |         |         |   |   |       |
|             | 1280 X                | 85,002   | 85,938  | 148,500 |   |   |       |
|             | 900_00                |          |         |         |   |   |       |
| 1360 x 768  | 1360 X                | 60,015   | 47,712  | 85,5    |   | O | O     |
| 4440 000    | 708_00                | 50.007   |         | 100 500 |   |   |       |
| 1440 x 900  | WXGA+_60              | 59,887   | 55,935  | 106,500 |   | 0 | Ø     |
| 1400 x 1050 | SXGA+_60              | 59,978   | 65,317  | 121,750 |   | O | Ø     |
| 1600 x 1200 | UXGA                  | 60       | 75      | 162,000 |   | O | O     |
| 1680 x 1050 | 1680 x                | 59.954   | 65.29   | 146.25  |   | Ø | Ø     |
|             | 1050_60               | ,        | , -     | -, -    |   | Ű |       |
| 640 x 480   | MAC13                 | 66.667   | 35      | 30.240  |   |   |       |
| bis 67Hz    |                       | ,        |         |         |   |   |       |
| 832 x 624   | MAC16                 | 74 546   | 49 722  | 57 280  |   |   |       |
| bis 75Hz    |                       | 1 1,0 10 | .0,: 22 | 01,200  |   |   |       |
| 1024 x 768  | MAC19                 | 75.02    | 60 241  | 80 000  |   |   |       |
| bis 75Hz    | 14// 10/10            | 10,02    | 00,211  | 00,000  |   |   |       |
| 1152 x 870  | MAC21                 | 75.06    | 68 68   | 100.000 |   |   |       |
| bis 75Hz    | 101/2021              | 70,00    | 00,00   | 100,000 |   |   |       |
|             | 1920 x                |          |         |         |   |   |       |
| 1920 x 1080 | 1080_60               | 67 5     | 60      | 148 5   |   |   |       |
| 1020 × 1000 | (Reduced              | 07,5     | 00      | 140,0   |   |   |       |
|             | Blanking)             |          |         |         |   |   |       |
|             | 1920 x                |          |         |         |   |   |       |
| 1020 x 1200 | 1200_60               | 50 05    | 7/ 038  | 154 000 |   |   |       |
| 1320 × 1200 | (Reduced              | 53,35    | 1,000   | 134,000 |   |   |       |
|             | Blanking)             |          |         |         |   |   |       |
|             |                       |          |         |         |   |   |       |

• Die oben gezeigten Timings werden aufgrund von EDID-Datei- und VGA-Grafikkartenbeschränkungen möglicherweise nicht unterstützt. Einige Timings können möglicherweise nicht ausgewählt werden.

| Timing       | Auflösung           | Horizontal<br>frequenz<br>(kHz) | Vertikalfre<br>quenz<br>(Hz) | Pixelfrequ<br>enz (MHz) | 3D Field Sequential | 3D Frame Packing | 3D Top-Bottom | 3D, Side-by-Side |
|--------------|---------------------|---------------------------------|------------------------------|-------------------------|---------------------|------------------|---------------|------------------|
| 480i         | 720 (1440)<br>x 480 | 15,73                           | 59,94                        | 27                      | Ø                   |                  |               |                  |
| 480p         | 720 x 480           | 31,47                           | 59,94                        | 27                      | O                   |                  |               |                  |
| 576i         | 720 (1440)<br>x 576 | 15,63                           | 50                           | 27                      |                     |                  |               |                  |
| 576p         | 720 x 576           | 31,25                           | 50                           | 27                      |                     |                  |               |                  |
| 720/50p      | 1280 x 720          | 37,5                            | 50                           | 74,25                   |                     | O                | O             | Ô                |
| 720/60p      | 1280 x 720          | 45,00                           | 60                           | 74,25                   | O                   | O                | O             | Ô                |
| 1080/50i     | 1920 x<br>1080      | 28,13                           | 50                           | 74,25                   |                     |                  |               | O                |
| 1080/60i     | 1920 x<br>1080      | 33,75                           | 60                           | 74,25                   |                     |                  |               | O                |
| 1080/<br>24P | 1920 x<br>1080      | 27                              | 24                           | 74,25                   |                     | O                | O             | O                |
| 1080/<br>25P | 1920 x<br>1080      | 28,13                           | 25                           | 74,25                   |                     |                  |               |                  |
| 1080/<br>30P | 1920 x<br>1080      | 33,75                           | 30                           | 74,25                   |                     |                  |               |                  |
| 1080/<br>50P | 1920 x<br>1080      | 56,25                           | 50                           | 148,5                   |                     |                  | O             | O                |
| 1080/<br>60P | 1920 x<br>1080      | 67,5                            | 60                           | 148,5                   |                     |                  | O             | O                |

### Unterstütztes Timing bei Videoeingang

### 3. Video/S-Video

### Unterstütztes Timing bei Videoeingang

| Videomodus | Horizontalfrequen<br>z (kHz) | Vertikalfrequenz<br>(Hz) | Farbunterträger<br>frequenz (MHz) | 3D Field<br>Sequential |
|------------|------------------------------|--------------------------|-----------------------------------|------------------------|
| NTSC       | 15,73                        | 60                       | 3,58                              | O                      |
| PAL        | 15,63                        | 50                       | 4,43                              |                        |
| SECAM      | 15,63                        | 50                       | 4,25 oder 4,41                    |                        |
| PAL-M      | 15,73                        | 60                       | 3,58                              |                        |
| PAL-N      | 15,63                        | 50                       | 3,58                              |                        |
| PAL-60     | 15,73                        | 60                       | 4,43                              |                        |
| NTSC4.43   | 15,73                        | 60                       | 4,43                              |                        |

# Problemlösung

Bitte schauen Sie sich zunächst die nachstehenden Hinweise zur Problemlösung an, bevor Sie das Gerät reparieren lassen. Falls sich das Problem nicht lösen lassen sollte, wenden Sie sich bitte an einen Händler oder ein Servicecenter vor Ort. Bitte beachten Sie auch "LED-Meldungen".

### Startprobleme

Falls keine Betriebsanzeigen aufleuchten:

- Überzeugen Sie sich davon, dass das Netzkabel richtig an Steckdose und Projektor angeschlossen ist und die jeweilige Steckdose Strom führt.
- Betätigen Sie die Ein-/Austaste noch einmal.
- Ziehen Sie den Netzstecker, warten Sie ein paar Sekunden ab. Stecken Sie den Netzstecker anschließend wieder ein und betätigen Sie den Ein-/Ausschalter erneut.

# Bildprobleme

Falls angezeigt wird, dass der Projektor nach einer Quelle sucht:

- Drücken Sie zur Auswahl einer aktiven Eingangsquelle Source.
- Vergewissern Sie sich, das die externe Quelle eingeschaltet und richtig angeschlossen ist.
- Bei Computerverbindungen achten Sie darauf, dass (bei Notebooks) der externe Videoausgang eingeschaltet wurde. Lesen Sie in der Bedienungsanleitung des Computers nach.

Falls das Bild unscharf erscheint:

- Lassen Sie das OSD-Menü anzeigen, stellen Sie das Bild mit dem Fokusring scharf. (Die Bildgröße darf sich dabei nicht ändern; falls dies dennoch geschieht, drehen Sie gerade am Zoomring, nicht am Fokusring.)
- Schauen Sie nach, ob das Objektiv gereinigt werden muss.
- Falls das Bild bei Computersignalen flackert oder instabil erscheint:
- Drücken Sie Menu, wählen Sie Anzeige und passen Sie Phase oder H-Größe.

#### Probleme mit der Fernbedienung

Falls die Fernbedienung nicht funktioniert:

- Überzeugen Sie sich davon, dass sich keine Hindernisse zwischen der Fernbedienung und dem Fernbedienungssensor am Projektor befinden. Überschreiten Sie die Fernbedienungsreichweite nicht.
- Richten Sie die Fernbedienung auf die Projektionsfläche oder auf den Fernbedienungssensor an der Vorderseite des Projektors.
- Halten Sie die Fernbedienung so, dass sie möglichst direkt von vorne auf den Projektor zeigt, nicht seitlich.

# **RS-232-Befehle und Konfiguration**

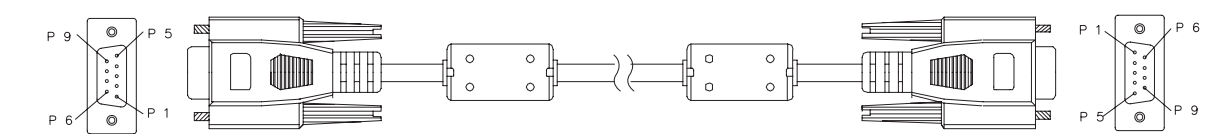

### D-Sub 9-polig

| 1 | 1 CD |
|---|------|
| 2 | RXD  |
| 3 | TXD  |
| 4 | DTR  |
| 5 | GND  |
| 6 | DSR  |
| 7 | RTS  |
| 8 | CTS  |
| 9 | RI   |

| K     | Kabel   |       |  |  |  |  |
|-------|---------|-------|--|--|--|--|
| C1    | Farbe   | C2    |  |  |  |  |
| 1     | Schwarz | 1     |  |  |  |  |
| 2     | Braun   | 3     |  |  |  |  |
| 3     | Rot     | 2     |  |  |  |  |
| 4     | Orange  | 6     |  |  |  |  |
| 5     | Gelb    | 5     |  |  |  |  |
| 6     | Grün    | 4     |  |  |  |  |
| 7     | Blau    | 8     |  |  |  |  |
| 8     | Purpur  | 7     |  |  |  |  |
| 9     | Weiß    | 9     |  |  |  |  |
| SHELL | DW      | SHELL |  |  |  |  |

| Baudrate        | 115200 bps |
|-----------------|------------|
| Datenlänge      | 8 Bit      |
| Paritätsprüfung | Ohne       |
| Stoppbit        | 1 Bit      |
| Flusssteuerung  | Ohne       |

| Funktion                         | Status       | Aktion                           | cmd                                                       |
|----------------------------------|--------------|----------------------------------|-----------------------------------------------------------|
|                                  | Cabraiban    | Eingeschaltet                    | 0x06 0x14 0x00 0x04 0x00 0x34 0x11 0x00 0x00 0x5D         |
| Ein/Aug                          | Schreiben    | Abschalten                       | 0x06 0x14 0x00 0x04 0x00 0x34 0x11 0x01 0x00 0x5E         |
| EIII/Aus                         | Locon        | Betriebsstatus (Ein/             | 0x07 0x14 0x00 0x05 0x00 0x34 0x00 0x00 0x11 0x00         |
|                                  | Lesen        | Aus)                             | 0x5E                                                      |
| Alle Einstellungen<br>rücksetzen |              | Ausführen                        | 0x06 0x14 0x00 0x04 0x00 0x34 0x11 0x02 0x00 0x5F         |
| Farbeinstellungen<br>rücksetzen  |              | Ausführen                        | 0x06 0x14 0x00 0x04 0x00 0x34 0x11 0x2A 0x00 0x87         |
|                                  |              | Begrüßungsbildschir<br>m schwarz | 0x06 0x14 0x00 0x04 0x00 0x34 0x11 0x0A 0x00 0x67         |
|                                  | Schreiben    | Begrüßungsbildschir<br>m blau    | 0x06 0x14 0x00 0x04 0x00 0x34 0x11 0x0A 0x01 0x68         |
| Startbild                        |              | Startbild-Standard               | 0x06 0x14 0x00 0x04 0x00 0x34 0x11 0x0A 0x02 0x69         |
|                                  |              | Begrüßungsbildschir<br>m aus     | 0x06 0x14 0x00 0x04 0x00 0x34 0x11 0x0A 0x04 0x6B         |
|                                  | Lesen        | Begrüßungsbildschir<br>m-Status  | 0x07 0x14 0x00 0x05 0x00 0x34 0x00 0x00 0x11 0x0A<br>0x68 |
|                                  | Schreiben    | Schnellabschaltung<br>Aus        | 0x06 0x14 0x00 0x04 0x00 0x34 0x11 0x0B 0x00 0x68         |
| Schnellabschaltung               | Concident    | Schnellabschaltung<br>Ein        | 0x06 0x14 0x00 0x04 0x00 0x34 0x11 0x0B 0x01 0x69         |
|                                  | Lesen        | Schnellabschaltung<br>Status     | 0x07 0x14 0x00 0x05 0x00 0x34 0x00 0x00 0x11 0x0B<br>0x69 |
|                                  | Schreihen    | Höhenmodus aus                   | 0x06 0x14 0x00 0x04 0x00 0x34 0x11 0x0C 0x00 0x69         |
| Höhenmodus                       | Controbon    | Höhenmodus ein                   | 0x06 0x14 0x00 0x04 0x00 0x34 0x11 0x0C 0x01 0x6A         |
|                                  | Lesen        | Höhenmodus-Status                | 0x07 0x14 0x00 0x05 0x00 0x34 0x00 0x00 0x11 0x0C<br>0x6A |
|                                  | Schreiben    | Normal                           | 0x06 0x14 0x00 0x04 0x00 0x34 0x11 0x10 0x00 0x6D         |
| Lichtmodus                       |              | Sparmodus                        | 0x06 0x14 0x00 0x04 0x00 0x34 0x11 0x10 0x01 0x6E         |
|                                  | Lesen        | Lichtmodus-Status                | 0x07 0x14 0x00 0x05 0x00 0x34 0x00 0x00 0x11 0x10<br>0x6E |
|                                  | Schreiben    | Mitteilung aus                   | 0x06 0x14 0x00 0x04 0x00 0x34 0x11 0x27 0x00 0x84         |
| Mitteilung                       |              | Mitteilung ein                   | 0x06 0x14 0x00 0x04 0x00 0x34 0x11 0x27 0x01 0x85         |
|                                  | Lesen        | Mitteilungsstatus                | 0x07 0x14 0x00 0x05 0x00 0x34 0x00 0x00 0x11 0x27<br>0x85 |
|                                  |              | Tisch vorne                      | 0x06 0x14 0x00 0x04 0x00 0x34 0x12 0x00 0x00 0x5E         |
|                                  | Schreiben    | Lisch ninten                     | 0x06 0x14 0x00 0x04 0x00 0x34 0x12 0x00 0x01 0x5F         |
| Projektorposition                |              | Decke ninten                     | 0x06 0x14 0x00 0x04 0x00 0x34 0x12 0x00 0x02 0x60         |
|                                  |              | Decke vorne                      | 0x06 0x14 0x00 0x04 0x00 0x34 0x12 0x00 0x03 0x61         |
|                                  | Lesen        | Status                           | 0x07 0x14 0x00 0x05 0x00 0x34 0x00 0x00 0x12 0x00<br>0x5F |
|                                  |              | Aus                              | 0x06 0x14 0x00 0x04 0x00 0x34 0x12 0x20 0x00 0x7E         |
|                                  |              | Auto                             | 0x06 0x14 0x00 0x04 0x00 0x34 0x12 0x20 0x01 0x7F         |
|                                  | Schreiben    | Frame Sequential                 | 0x06 0x14 0x00 0x04 0x00 0x34 0x12 0x20 0x02 0x80         |
| 3D-Svnc                          | 001110100011 | Frame-Packing                    | 0x06 0x14 0x00 0x04 0x00 0x34 0x12 0x20 0x03 0x81         |
| JD-Sync                          |              | Oben/unten                       | 0x06 0x14 0x00 0x04 0x00 0x34 0x12 0x20 0x04 0x82         |
|                                  |              | Side By Side                     | 0x06 0x14 0x00 0x04 0x00 0x34 0x12 0x20 0x05 0x83         |
|                                  | Lesen        | 3D-Sync-Status                   | 0x07 0x14 0x00 0x05 0x00 0x34 0x00 0x00 0x12 0x20<br>0x7F |
|                                  | Schreihen    | Aus                              | 0x06 0x14 0x00 0x04 0x00 0x34 0x12 0x21 0x00 0x7F         |
| 3D-Synchr                        |              | Ein                              | 0x06 0x14 0x00 0x04 0x00 0x34 0x12 0x21 0x01 0x80         |
| Umkehren                         | Lesen        | 3D-Synchr.<br>Umkehren<br>Status | 0x07 0x14 0x00 0x05 0x00 0x34 0x00 0x00 0x12 0x21<br>0x80 |

|                    |           | Kontrast vermindern                              | 0x06 0x14 0x00 0x04 0x00 0x34 0x12 0x02 0x00 0x60                                                      |
|--------------------|-----------|--------------------------------------------------|----------------------------------------------------------------------------------------------------|
|                    | Schreiben | Kontrast erhöhen                                 | 0x06 0x14 0x00 0x04 0x00 0x34 0x12 0x02 0x00 0x00<br>0x06 0x14 0x00 0x04 0x00 0x34 0x12 0x02 0x01 0x61 |
| Kontrast           | Lesen     | Kontrastverhältnis                               | 0x07 0x14 0x00 0x05 0x00 0x34 0x00 0x00 0x12 0x02<br>0x61                                              |
|                    | <b>a</b>  | Helligkeit vermindern                            | 0x06 0x14 0x00 0x04 0x00 0x34 0x12 0x03 0x00 0x61                                                      |
| Holligkoit         | Schreiben | Helligkeit erhöhen                               | 0x06 0x14 0x00 0x04 0x00 0x34 0x12 0x03 0x01 0x62                                                      |
| Telligkeit         | Lesen     | Helligkeit                                       | 0x07 0x14 0x00 0x05 0x00 0x34 0x00 0x00 0x12 0x03<br>0x62                                              |
|                    |           | Bildformat Auto                                  | 0x06 0x14 0x00 0x04 0x00 0x34 0x12 0x04 0x00 0x62                                                      |
|                    |           | Bildformat 4:3                                   | 0x06 0x14 0x00 0x04 0x00 0x34 0x12 0x04 0x02 0x64                                                      |
|                    |           | Bildformat 16:9                                  | 0x06 0x14 0x00 0x04 0x00 0x34 0x12 0x04 0x03 0x65                                                      |
|                    |           | Bildformat 16:10                                 | 0x06 0x14 0x00 0x04 0x00 0x34 0x12 0x04 0x04 0x66                                                      |
|                    | Schreiben | Bildformat                                       | 0.06 0.14 0.00 0.04 0.00 0.24 0.12 0.04 0.06 0.69                                                      |
| Bildformat         |           | Anamorph                                         | 0x06 0x14 0x00 0x04 0x00 0x34 0x12 0x04 0x06 0x66                                                      |
|                    |           | Bildformat Weitwinkel                            | 0x06 0x14 0x00 0x04 0x00 0x34 0x12 0x04 0x06 0x68                                                      |
|                    |           | Bildformat 2,35:1                                | 0x06 0x14 0x00 0x04 0x00 0x34 0x12 0x04 0x07 0x69                                                      |
|                    |           | Bildformat 16:6                                  | 0x06 0x14 0x00 0x04 0x00 0x34 0x12 0x04 0x08 0x6A                                                      |
|                    | Locon     | Bildformat                                       | 0x07 0x14 0x00 0x05 0x00 0x34 0x00 0x00 0x12 0x04                                                      |
|                    | Lesen     | Diluionnal                                       | 0x63                                                                                                   |
| Auto-Anpassung     |           | Ausführen                                        | 0x06 0x14 0x00 0x04 0x00 0x34 0x12 0x05 0x00 0x63                                                      |
|                    | Schreiben | Horizontalposition<br>nach rechts<br>verschieben | 0x06 0x14 0x00 0x04 0x00 0x34 0x12 0x06 0x01 0x65                                                      |
| Horizontalposition |           | Horizontalposition<br>nach links<br>verschieben  | 0x06 0x14 0x00 0x04 0x00 0x34 0x12 0x06 0x00 0x64                                                      |
|                    | Lesen     | Horizontalposition                               | 0x07 0x14 0x00 0x05 0x00 0x34 0x00 0x00 0x12 0x06<br>0x65                                              |
|                    | Schroibon | Vertikalposition nach<br>oben verschieben        | 0x06 0x14 0x00 0x04 0x00 0x34 0x12 0x07 0x00 0x65                                                      |
| Vertikalposition   | Concident | Vertikalposition nach<br>unten verschieben       | 0x06 0x14 0x00 0x04 0x00 0x34 0x12 0x07 0x01 0x66                                                      |
|                    | Lesen     | Vertikalposition lesen                           | 0x07 0x14 0x00 0x05 0x00 0x34 0x00 0x00 0x12 0x07<br>0x66                                              |
|                    |           | Farbtemperatur<br>Warm                           | 0x06 0x14 0x00 0x04 0x00 0x34 0x12 0x08 0x00 0x66                                                      |
|                    | Schreiben | Farbtemperatur<br>Normal                         | 0x06 0x14 0x00 0x04 0x00 0x34 0x12 0x08 0x01 0x67                                                      |
| Farbtemperatur     |           | Farbtemperatur<br>Neutral                        | 0x06 0x14 0x00 0x04 0x00 0x34 0x12 0x08 0x02 0x68                                                      |
|                    |           | Farbtemperatur Kühl                              | 0x06 0x14 0x00 0x04 0x00 0x34 0x12 0x08 0x03 0x69                                                      |
|                    | Lesen     | Farbtemperatur-                                  | 0x07 0x14 0x00 0x05 0x00 0x34 0x00 0x00 0x12 0x08                                                      |
|                    |           | Status                                           | 0x67                                                                                                   |
|                    |           | Leerer Bildschirm ein                            | 0x06 0x14 0x00 0x04 0x00 0x34 0x12 0x09 0x01 0x68                                                      |
| Leeranzeige        | Schreiben | Leerer Bildschirm<br>aus                         | 0x06 0x14 0x00 0x04 0x00 0x34 0x12 0x09 0x00 0x67                                                      |
|                    | Lesen     | Leerer-Bildschirm-                               | 0x07 0x14 0x00 0x05 0x00 0x34 0x00 0x00 0x12 0x09                                                      |
|                    |           | Status                                           | 0x68                                                                                                   |
|                    | Schreiben | Vermindern                                       | UXU6 UX14 UXU0 UXU4 UXU0 UX34 0X11 0X31 0X00 0X8E                                                      |
| Keystone -         |           | Erhöhen                                          | UXU6 UX14 UXU0 UXU4 0X00 0X34 0X11 0X31 0X01 0X8F                                                      |
| vertikal           | Lesen     | I rapezkorrektur-                                | UxU/ Ux14 UxU0 UxU5 0x00 0x34 0x00 0x00 0x11 0x31                                                      |
|                    |           | Sialus                                           |                                                                                                    |
| Keyeter-           | Schreiben | vermindern                                       | UXU0 UX14 UXUU UXU4 UXUU UX34 UX11 UX31 UXUU UX8E                                                      |
| Reystone -         |           |                                                  | UXU0 UX14 UXUU UXU4 UXUU UX34 UX11 UX31 UXU1 UX8F                                                      |
| Horizontal         | Lesen     | Status                                           | 0x07 0x14 0x00 0x05 0x00 0x34 0x00 0x00 0x11 0x31<br>0x8F                                              |

|                |           | Am hellsten                | 0x06 0x14 0x00 0x04 0x00 0x34 0x12 0x0B 0x00 0x69         |
|----------------|-----------|----------------------------|-----------------------------------------------------------|
|                | Schreiben | PC                         | 0x06 0x14 0x00 0x04 0x00 0x34 0x12 0x0B 0x08 0x71         |
| Farbmodus      |           | Video                      | 0x06 0x14 0x00 0x04 0x00 0x34 0x12 0x0B 0x04 0x6D         |
|                | 1         | Vorgabemodus-              | 0x07 0x14 0x00 0x05 0x00 0x34 0x00 0x00 0x12 0x0B         |
|                | Lesen     | Status                     | 0x6A                                                      |
|                |           | Primärfarbe R              | 0x06 0x14 0x00 0x04 0x00 0x34 0x12 0x10 0x00 0x6E         |
|                |           | Primärfarbe G              | 0x06 0x14 0x00 0x04 0x00 0x34 0x12 0x10 0x01 0x6F         |
|                | Cohroihan | Primärfarbe B              | 0x06 0x14 0x00 0x04 0x00 0x34 0x12 0x10 0x02 0x70         |
| Drimärfarhan   | Schreiben | Primärfarbe C              | 0x06 0x14 0x00 0x04 0x00 0x34 0x12 0x10 0x03 0x71         |
| Fillialialbell |           | Primärfarbe M              | 0x06 0x14 0x00 0x04 0x00 0x34 0x12 0x10 0x04 0x72         |
|                |           | Primärfarbe Y              | 0x06 0x14 0x00 0x04 0x00 0x34 0x12 0x10 0x05 0x73         |
|                | Lesen     | Primärfarbe-Status         | 0x07 0x14 0x00 0x05 0x00 0x34 0x00 0x00 0x12 0x10<br>0x6F |
|                |           | Farbton vermindern         | 0x06 0x14 0x00 0x04 0x00 0x34 0x12 0x11 0x00 0x6F         |
|                | Schreiben | Farbton erhöhen            | 0x06 0x14 0x00 0x04 0x00 0x34 0x12 0x11 0x01 0x70         |
| Farbton        |           |                            | 0x07 0x14 0x00 0x05 0x00 0x34 0x00 0x00 0x12 0x11         |
|                | Lesen     | Farbton                    | 0x70                                                      |
|                | Schreiben | Sättigung vermindern       | 0x06 0x14 0x00 0x04 0x00 0x34 0x12 0x12 0x00 0x70         |
| Sättigung      |           | Sättigung erhöhen          | 0x06 0x14 0x00 0x04 0x00 0x34 0x12 0x12 0x01 0x71         |
| 0 0            | Lesen     | Sättigung                  | 0x07 0x14 0x00 0x05 0x00 0x34 0x00 0x00 0x12 0x12<br>0x71 |
|                | Schroibon | Zunahme vermindern         | 0x06 0x14 0x00 0x04 0x00 0x34 0x12 0x13 0x00 0x71         |
| Zunahme        | Schleiben | Zunahme erhöhen            | 0x06 0x14 0x00 0x04 0x00 0x34 0x12 0x13 0x01 0x72         |
| Zunanne        | Lesen     | Zunahme                    | 0x07 0x14 0x00 0x05 0x00 0x34 0x00 0x00 0x12 0x13         |
|                | Lesen     | Zunanne                    | 0x72                                                      |
|                | Schreiben | Standbild Ein              | 0x06 0x14 0x00 0x04 0x00 0x34 0x13 0x00 0x01 0x60         |
| Standbild      |           | Standbild Aus              | 0x06 0x14 0x00 0x04 0x00 0x34 0x13 0x00 0x00 0x5F         |
|                | Lesen     | Standbild-Status           | 0x07 0x14 0x00 0x05 0x00 0x34 0x00 0x00 0x13 0x00<br>0x60 |
|                |           | Eingangsquelle VGA         | 0x06 0x14 0x00 0x04 0x00 0x34 0x13 0x01 0x00 0x60         |
|                |           | Eingangsquelle<br>YPbPr    | 0x06 0x14 0x00 0x04 0x00 0x34 0x13 0x01 0x08 0x68         |
|                |           | SourceSelectDonale         | 0x06 0x14 0x00 0x04 0x00 0x34 0x13 0x01 0x03 0x63         |
|                |           | SourceSelectHDMI1          | 0x06 0x14 0x00 0x04 0x00 0x34 0x13 0x01 0x07 0x67         |
|                | Schreiben | SourceSelectHDMI2          | 0x06 0x14 0x00 0x04 0x00 0x34 0x13 0x01 0x04 0x64         |
| Eingangsquelle |           | SourceSelectHDMI3          | 0x06 0x14 0x00 0x04 0x00 0x34 0x13 0x01 0x09 0x69         |
|                |           | Eingangsquelle             | 0x06 0x14 0x00 0x04 0x00 0x34 0x13 0x01 0x05 0x65         |
|                |           | Eingangsquelle S-          | 0x06 0x14 0x00 0x04 0x00 0x34 0x13 0x01 0x06 0x66         |
|                |           | Video                      |                                                           |
|                | Lesen     | Quelle                     | 0x07 0x14 0x00 0x05 0x00 0x34 0x00 0x00 0x13 0x01<br>0x61 |
|                |           | Schnelle Auto-Suche<br>ein | 0x06 0x14 0x00 0x04 0x00 0x34 0x13 0x02 0x01 0x62         |
| Schnelle Auto- | Schreiben | Schnelle Auto-Suche        | 0x06 0x14 0x00 0x04 0x00 0x34 0x13 0x02 0x00 0x61         |
| ouche          |           | Schnelle-Auto-             | <u>0x07 0x14 0x00 0x05 0x00 0x34 0x00 0x00 0x13 0x02</u>  |
|                | Lesen     | Suche-Status               | 0x62                                                      |
|                | Schreiben | Stumm ein                  | 0x06 0x14 0x00 0x04 0x00 0x34 0x14 0x00 0x01 0x61         |
| Stumm          |           | Stumm aus                  | 0x06 0x14 0x00 0x04 0x00 0x34 0x14 0x00 0x00 0x60         |
|                | Lesen     | Stumm-Status               | 0x07 0x14 0x00 0x05 0x00 0x34 0x00 0x00 0x14 0x00<br>0x61 |
|                | 1         | Lautstärke erhöhen         | 0x06 0x14 0x00 0x04 0x00 0x34 0x14 0x01 0x00 0x61         |
| l autstärke    | Schreiben | Lautstärke<br>vermindern   | 0x06 0x14 0x00 0x04 0x00 0x34 0x14 0x02 0x00 0x62         |
|                | Lesen     | Lautstärke                 | 0x07 0x14 0x00 0x05 0x00 0x34 0x00 0x00 0x14 0x03         |
|                | 200011    |                            | 0X04                                                      |

|                  |           | English                | 0x06 0x14 0x00 0x04 0x00 0x34 0x15 0x00 0x00 0x61 |
|------------------|-----------|------------------------|---------------------------------------------------|
|                  |           | Francais               | 0x06 0x14 0x00 0x04 0x00 0x34 0x15 0x00 0x01 0x62 |
|                  |           | Deutsch                | 0x06 0x14 0x00 0x04 0x00 0x34 0x15 0x00 0x02 0x63 |
|                  |           | Italiano               | 0x06 0x14 0x00 0x04 0x00 0x34 0x15 0x00 0x03 0x64 |
|                  |           | Español                | 0x06 0x14 0x00 0x04 0x00 0x34 0x15 0x00 0x04 0x65 |
|                  |           | Вурокций               | 0x06 0x14 0x00 0x04 0x00 0x34 0x15 0x00 0x04 0x05 |
|                  |           | Г УССКИИ               | 0x06 0x14 0x00 0x04 0x00 0x34 0x15 0x00 0x05 0x00 |
|                  |           | 繁體中乂                   |                                                   |
|                  |           | 简体中文                   | 0x06 0x14 0x00 0x04 0x00 0x34 0x15 0x00 0x07 0x68 |
|                  |           | 日本語                    | 0x06 0x14 0x00 0x04 0x00 0x34 0x15 0x00 0x08 0x69 |
|                  |           | 한국어                    | 0x06 0x14 0x00 0x04 0x00 0x34 0x15 0x00 0x09 0x6A |
|                  | Schreiben | Svenska                | 0x06 0x14 0x00 0x04 0x00 0x34 0x15 0x00 0x0a 0x6B |
| Sprache          |           | Nederlands             | 0x06 0x14 0x00 0x04 0x00 0x34 0x15 0x00 0x0b 0x6C |
|                  |           | Türkçe                 | 0x06 0x14 0x00 0x04 0x00 0x34 0x15 0x00 0x0c 0x6D |
|                  |           | Čeština                | 0x06 0x14 0x00 0x04 0x00 0x34 0x15 0x00 0x0d 0x6D |
|                  |           | Português              | 0x06 0x14 0x00 0x04 0x00 0x34 0x15 0x00 0x0e 0x6F |
|                  |           | ไทย                    | 0x06 0x14 0x00 0x04 0x00 0x34 0x15 0x00 0x0f 0x70 |
|                  |           | Polski                 | 0x06 0x14 0x00 0x04 0x00 0x34 0x15 0x00 0x10 0x71 |
|                  |           | Suomi                  | 0x06 0x14 0x00 0x04 0x00 0x34 0x15 0x00 0x11 0x72 |
|                  |           | العديية                | 0x06 0x14 0x00 0x04 0x00 0x34 0x15 0x00 0x12 0x73 |
|                  |           | Indonesisch            | 0x06 0x14 0x00 0x04 0x00 0x34 0x15 0x00 0x13 0x74 |
|                  |           | ननिनी                  | 0x06 0x14 0x00 0x04 0x00 0x34 0x15 0x00 0x14 0x75 |
|                  |           | હાર્યથા                | 0x07 0x14 0x00 0x05 0x00 0x34 0x00 0x00 0x15 0x00 |
|                  | Lesen     | Sprache                | 0x62                                              |
|                  |           | Leuchtenbetriebsstu    |                                                   |
| Betriebszeit der | Schreiben | nden rücksetzen        | 0x06 0x14 0x00 0x04 0x00 0x34 0x15 0x01 0x00 0x62 |
| Leuchte          | Lesen     | Leuchtenbetriebsstu    | 0x07 0x14 0x00 0x05 0x00 0x34 0x00 0x00 0x15 0x01 |
|                  |           | nden                   | 0x63                                              |
|                  |           | RGB                    | 0x06 0x14 0x00 0x04 0x00 0x34 0x11 0x28 0x00 0x85 |
|                  | Schreiben | YUV                    | 0x06 0x14 0x00 0x04 0x00 0x34 0x11 0x28 0x01 0x86 |
| HDMI-Format      |           | Auto                   | 0x06 0x14 0x00 0x04 0x00 0x34 0x11 0x28 0x02 0x87 |
|                  |           |                        | 0x07 0x14 0x00 0x05 0x00 0x34 0x00 0x00 0x11 0x28 |
|                  | Lesen     | HDMI-Format-Status     | 0x86                                              |
|                  |           | Erweitert              | 0x06 0x14 0x00 0x04 0x00 0x34 0x11 0x29 0x00 0x86 |
|                  | Schreiben | Normal                 | 0x06 0x14 0x00 0x04 0x00 0x34 0x11 0x29 0x01 0x87 |
| HDMI-Bereich     |           | Auto                   | 0x06 0x14 0x00 0x04 0x00 0x34 0x11 0x29 0x02 0x88 |
|                  |           | UDM Dereich Clature    | 0x07 0x14 0x00 0x05 0x00 0x34 0x00 0x00 0x11 0x29 |
|                  | Lesen     | nDivil-bereich-Status  | 0x87                                              |
|                  | Cabraiban | Aus                    | 0x06 0x14 0x00 0x04 0x00 0x34 0x11 0x2B 0x00 0x88 |
| 050              | Schreiben | Ein                    | 0x06 0x14 0x00 0x04 0x00 0x34 0x11 0x2B 0x01 0x89 |
| CEC              | Lesen     | CEC Status             | 0x07 0x14 0x00 0x05 0x00 0x34 0x00 0x00 0x11 0x2B |
|                  | Lesen     | CEC-Sidius             | 0x89                                              |
| Cobloratotuo     | Locon     | Cobleratetus lesen     | 0x07 0x14 0x00 0x05 0x00 0x34 0x00 0x00 0x0C 0x0D |
| remersialus      | Lesen     | remerstatus iesen      | 0x66                                              |
|                  |           | Brilliant Color 0      | 0x06 0x14 0x00 0x04 0x00 0x34 0x12 0x0F 0x00 0x6D |
|                  |           | Brilliant Color 1      | 0x06 0x14 0x00 0x04 0x00 0x34 0x12 0x0F 0x01 0x6E |
| Brilliant Color  |           | Brilliant Color 2      | 0x06 0x14 0x00 0x04 0x00 0x34 0x12 0x0F 0x02 0x6F |
|                  |           | Brilliant Color 3      | 0x06 0x14 0x00 0x04 0x00 0x34 0x12 0x0F 0x03 0x70 |
|                  |           | Brilliant Color 4      | 0x06 0x14 0x00 0x04 0x00 0x34 0x12 0x0F 0x04 0x71 |
|                  | Schreiben | Brilliant Color 5      | 0x06 0x14 0x00 0x04 0x00 0x34 0x12 0x0F 0x05 0x72 |
|                  |           | Brilliant Color 6      | 0x06 0x14 0x00 0x04 0x00 0x34 0x12 0x0F 0x06 0x73 |
|                  |           | Brilliant Color 7      | 0x06 0x14 0x00 0x04 0x00 0x34 0x12 0x0F 0x07 0x74 |
|                  |           | Brilliant Color 8      | 0x06 0x14 0x00 0x04 0x00 0x34 0x12 0x0F 0x08 0x75 |
|                  |           | Brilliant Color 9      | 0x06 0x14 0x00 0x04 0x00 0x34 0x12 0x0F 0x09 0x76 |
|                  |           | Brilliant Color 10     | 0x06 0x14 0x00 0x04 0x00 0x34 0x12 0x0F 0x0A 0x77 |
|                  |           |                        | 0x07 0x14 0x00 0x05 0x00 0x34 0x00 0x00 0x12 0x0F |
|                  | Lesen     | Brilliant Color-Status | 0x6E                                              |

|                   | Sabraiban | Bildschirmtyp Aus    | 0x06 0x14 0x00 0x04 0x00 0x34 0x11 0x32 0x00 0x8F |
|-------------------|-----------|----------------------|---------------------------------------------------|
|                   |           | Schultafel           | 0x06 0x14 0x00 0x04 0x00 0x34 0x11 0x32 0x01 0x90 |
| Dildoobirmtup     | Schleiben | Grüne Tafel          | 0x06 0x14 0x00 0x04 0x00 0x34 0x11 0x32 0x02 0x91 |
| DildSchillingp    |           | Weiß                 | 0x06 0x14 0x00 0x04 0x00 0x34 0x11 0x32 0x03 0x92 |
|                   | Lesen     | Bildschirmtyn-Status | 0x07 0x14 0x00 0x05 0x00 0x34 0x00 0x00 0x11 0x32 |
|                   | Lesen     | Diaschinntyp-Otatus  | 0x90                                              |
|                   |           | Overscan Aus         | 0x06 0x14 0x00 0x04 0x00 0x34 0x11 0x33 0x00 0x90 |
|                   |           | Overscan 1           | 0x06 0x14 0x00 0x04 0x00 0x34 0x11 0x33 0x01 0x91 |
|                   | Schreihen | Overscan 2           | 0x06 0x14 0x00 0x04 0x00 0x34 0x11 0x33 0x02 0x92 |
| Overscan          | Ochiciben | Overscan 3           | 0x06 0x14 0x00 0x04 0x00 0x34 0x11 0x33 0x03 0x93 |
| Oversean          |           | Overscan 4           | 0x06 0x14 0x00 0x04 0x00 0x34 0x11 0x33 0x04 0x94 |
|                   |           | Overscan 5           | 0x06 0x14 0x00 0x04 0x00 0x34 0x11 0x33 0x05 0x95 |
|                   | Lesen     | Overscan-Status      | 0x07 0x14 0x00 0x05 0x00 0x34 0x00 0x00 0x11 0x33 |
|                   | LUSCII    | Oversean-olalus      | 0x91                                              |
|                   |           | Menü                 | 0x02 0x14 0x00 0x04 0x00 0x34 0x02 0x04 0x0F 0x61 |
|                   |           | Beenden              | 0x02 0x14 0x00 0x04 0x00 0x34 0x02 0x04 0x13 0x65 |
|                   |           | Aufwärts             | 0x02 0x14 0x00 0x04 0x00 0x34 0x02 0x04 0x0B 0x5D |
|                   |           | Abwärts              | 0x02 0x14 0x00 0x04 0x00 0x34 0x02 0x04 0x0C 0x5E |
| Fernbedienungstas | Schreiben | Links                | 0x02 0x14 0x00 0x04 0x00 0x34 0x02 0x04 0x0D 0x5F |
| te                | Schleiben | Rechts               | 0x02 0x14 0x00 0x04 0x00 0x34 0x02 0x04 0x0E 0x60 |
|                   |           | Quelle               | 0x02 0x14 0x00 0x04 0x00 0x34 0x02 0x04 0x04 0x56 |
|                   |           | Enter                | 0x02 0x14 0x00 0x04 0x00 0x34 0x02 0x04 0x15 0x67 |
|                   |           | Auto                 | 0x02 0x14 0x00 0x04 0x00 0x34 0x02 0x04 0x08 0x5A |
|                   |           | Meine Schaltfläche   | 0x02 0x14 0x00 0x04 0x00 0x34 0x02 0x04 0x11 0x63 |